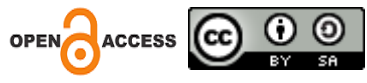

# Perencanaan Embankment / Timbunan Diatas Tanah Lunak Disungai Harus Kalimantan Selatan

Noor Jannah<sup>1</sup>, Agus Sulaiman<sup>2</sup>

<sup>1,2</sup>Universitas Faletehan Bandung, Indonesia

Abstract. The planning of embankment on soft soil at the Harus River, South Kalimantan, is an area owned by a mining company. This area is planned to be developed into a transportation route, which will later function as an alternative transportation route to accelerate the transportation of the company's mining products. The embankment planning is located directly on soft soil. According to Geotechnical guidelines 1, Pedoman Kimpraswil: Pt T-8-2002-B, soft soil refers to soil that, if not properly identified and investigated, may cause instability and long-term settlement problems that cannot be tolerated because it has low shear strength and high compressibility. Therefore, handling of settlement in soft soil is essential. One alternative for preventing failure in embankment soil is reinforcement. However, in this study, only the height of the embankment on the soil. The analysis of the safety factor is conducted by applying the finite element method with the help of PLAXIS 8.2 software. The data used in this study were obtained from literature and laboratory testing results from SI-ADORADO-GOLDER. Based on the stability calculation of the embankment on soft soil with a height of 1.5 meters per stage and a slope of 1:5, the results obtained from the analysis using the finite element method with PLAXIS 8.2 program is 1.441.

Keywords: Embankment, Planning, Plaxis.

Abstrak. Perencaan Embankment / Timbunan diatas tanah lunak di sungai Harus Kalimantan Selatan. Merupakan sebuah lokasi atau area yang dimiliki oleh perusahaan dibidang pertambangan dan direncanakan area tersebut akan dibangun menjadi jalur transportasi jalan yang nantinya akan difungsikan sebagai jalur alternatif transportasi guna mempercepat waktu pengangkutan hasil tambang perusaahan tersebut. Perencanaan embankment ini tepat berada diatas tanah lunak. Tanak Lunak berdasarkan panduan Geoteknik 1 Pedoman Kimpraswil : Pt T-8-2002-B, Tanah lunak adalah tanah-tanah yang jika tidak dikenali dan diselidiki secara berhati-hati dapat menyebabkan masalah ketidakstabilan dan penurunan jangka panjang yang tidak dapat ditolelir karena tanah tersebut mempunyai kuat geser yang rendah dan kompresibilitas yang tinggi. Oleh sebab itu, penanganan terhadap penurunan pada tanah lunak amat diperlukan. Salah satu alternatif perkuatan yang digunakan untuk menghindari terjadinya keruntuhan pada tanah timbunan adalah menggunakan perkuatan. Namun dalam penelitian ini hanya merencanakan tinggi timbunan tanpa perkuatan. Tujuan dari penelitian ini adalah untuk menentukan faktor keamanan timbunan pada tanah. Analisis faktor keamanan dilakukan dengan menerapkan konsep elemen hingga dengan bantuan software PLAXIS 8.2. Data yang digunakan dalam penelitian ini diperoleh dari literatur dan hasil uji laboratorium SI-ADORADO-GOLDER.Berdasarkan hasil perhitungan stabilitas timbunan pada tanah lunak dengan ketinggian 1,5 m tiap tahap dan kemiringan 1: 5, hasil yang didapat dari analisa menggunakan metode elemen hingga dengan bantuan program PLAXIS 8.2. timbunan memenuhi kriteria dari faktor keamanan sebesar 1,4 . Lereng timbunan yang diperoleh dari hasil bantuan program Plaxis 8.2 yaitu sebesar 1,441.

Kata Kunci: Embankment, Perencanaan, Plaxis.

#### 1. PENDAHULUAN

Dewasa ini banyak sekali pengembangan dan pendirian perusahaan yang bertempat dipelosok desa maupun yang berada di tengah hutan belantara. salah satu contohnya yaitu perusahaan yang bergerak di bidang pertambangan batu bara yang berada di Provinsi Kalimantan Selatan.

Sesuai dengan kebutuhan kerjanya perusahaan pertambangan tersebut memerlukan jalur transportasi yang dapat menunjang kelancaran pekerjaan dalam kesehariannya, yang berupa kegiatan pengangkutan hasil tambang dari tambang Paringin ke pelabuhan Kelanis. Meskipun sudah tersedia jalan existing yang sudah ada, dinilai belum maksimal karena ada sebagian jalur jalan yang terpisah oleh sungai yang membentang di daerah tersebut. Sehingga perjalanan pengangkutan hasil tambang tersebut memerlukan waktu yang lebih lama untuk mencapai ketempat yang dituju. Oleh karena itu pihak pertambangan berencanaan akan membangun jembatan penyebrangan didaerah tersebut.

Salah satunya akan dibangun jembatan di sungai Harus yang berfungsi untuk menyambungkan wilayah yang terbatasi oleh sungai didaerah tersebut serta memaksimalkan kelancaran pekerjaan dalam pengangkutan hasil tambang dan mempercepat waktu sampai ketempat tujuan. Oleh karena itu untuk memenuhi kebutuhan tersebut memerlukan perencanaan jembatan yang sesuai dengan kebutuhannya.

Dalam perencanaan struktur tersebut dibagi kedalam dua bagian, yaitu struktur atas dan struktur bawah. Dalam tugas akhir ini akan meninjau tentang perencanaan embankment / timbunan di sungai Harus Kalimantan Selatan yang berada sebelum jembatan yang akan dibangun.

Dengan adanya perencanaan embankment / timbunan diharapkan, embankment/timbunan yang dihasilkan nanti dapat memikul beban dan gaya-gaya yang bekerja selama masa oprasional. Beban dan gaya yang bekerja terhadap embankment / timbunan didapatkan dari data yang ada , serta berat sendiri tanah. Dimana perhitungan embankment / timbunan dilakukan menggunakan plaxis.Untuk itu dilakukan berbagai macam upaya untuk menanggulangi permasalahan tersebut. Dengan metode yang dapat menghasilkan suatu nilai kestabilan tanah agar dapat menahan suatu struktur yang berada di atasnya.

#### 2. KAJIAN PUSTAKA

#### Definisi dan Pengertian Tanah

Tanah adalah kumpulan tubuh alam yang menduduki sebagian besar daratan planet bumi, yang mampu menumbuhkan tanaman dan sebagai tempat mahluk hidup lainya dalam melangsungkan kehidupannya. Menurut pandangan da pengertian yang diberikan oleh para ahli tanah sebagai berikut :

- Tanah adalah bentukan alam, seperti tumbuhan-tumbuhan, hewan dan manusia yang mempunyai sifat tersendiri serta mencerminkan hasil pengaruh berbagai faktor yang membentuknya di dalam.
- 2) Tanah adalah sarana produksi tanaman yang mampu menghasilkan berbagai tanaman.

Tanah mempunyai lapisan-lapisan yang berbeda warna, serta tanah mempunyai beberapa sifat yang menentukan kualitas tanah, seperti sifat biologi, sifat fisik, dan sifat kimia. Tanah bagian paling atas sering disebut top soil, selanjutnya ada lapisan-lapisan dibawahnya sehingga terbentuk profil tanah.

#### Komposisi Tanah

Tanah menurut Braja M. Das didefinisikan sebagai material yang terdiri dari agregat (butiran) mineral- mineral padat yang tidak tersementasi (terikat secara kimia) satu sama lain dari bahan-bahan organik yang telah melapuk (yang berpartikel padat) desertai dengan zat cair dan gas yang mengisi ruang-ruang kosong diantara partikel partikel padat tersebut. Tanah berfungsi juga sebagai pendukung pondasi dari bangunan. Maka diperlukan tanah dengan kondisi kuat menahan beban di atasnya dan menyebarkannya secara merata.

## Tanah Lunak

Berdasarkan panduan Geoteknik 1 Pedoman Kimpraswil No : Pt T-8-2002-B, Tanah lunak adalah tanah-tanah yang jika tidak dikenali dan diselidiki secara berhati-hati dapat menyebabkan masalah ketidakstabilan dan penurunan jangka panjang yang tidak dapat ditolelir karena tanah tersebut mempunyai kuat geser yang rendah dan kompresibilitas yang tinggi.

#### Konsolidasi dan Settlement

Konsolidasi adalah tingkat perubahan volume dalam suatu proses pemadatan dan histori dari proses ini biasanya diberikan oleh diagram hubungan waktu - pemadatan, yang ditandai dengan tiga zona kompresi yaitu *initial compression zone, primary consolidation zone, secondary consolidation zone. Settlement* atau penurunan merupakan nilai reduksi dari ketebalan lapisan tanah akibat suatu proses pemadatan yang dialami oleh lapisan tanah tersebut.

#### Tegangan Total dan Tegangan Efektif

Tegangan tekan ( $\sigma$ ) yang bekerja pada massa tanah sebagian akan ditanggung oleh partikel tanah dan sebagian lagi oleh tekanan air pori. Gabungan dari keduanya disebut dengan tegangan total, sedangkan tegangan yang ditanggung oleh partikel tanah disebut tegangan efektif ( $\sigma$ ').

## Metode Elemen Hingga

Metode elemen hingga merupakan suatu metode penyelesaian numerik dengan cara membagi kontinum menjadi bagian-bagian yang lebih kecil. Konsep dasar metode elemen hingga adalah apabila suatu sistem dikenai gaya luar, maka gaya luar tersebut diserap oleh sistem tersebut dan akan menimbulkan gaya dalam dan perpindahan. Besarnya gaya dalam dan perpindahan akibat gaya luar tersebut dapat diketahui dengan pembentukan suatu persamaan yang mewakili sistem tersebut. Metode ini memungkinkan untuk mengubah sistem dengan derajat kebebasan tak terhingga menjadi derajat kebebasan terhingga sehingga mempermudah proses perhitungan. MEH merupakan metode pendekatan, semakin kecil pembagian elemen-elemen, maka perhitungan akan semakin akurat. MEH dapat digunakan untuk menghitung distribusi beban yang terjadi pada elemen seperti deformasi dan tegangan.

#### **3. METODE PENELITIAN**

Penelitian ini merupakan penelitian kuantitaif melalui pengumpulan data sekunder serta pemodelan dengan analisis elemen hingga untuk mengetahui hasil penelitian yang meliputi nilai safety factor, settlement, dan tegangan tanah.

Alat yang digunakan pada penelitian ini berupa software yang mampu mendukung proses analisis perhitungan dengan cepat dan akurat. Alat-alat tersebut antara lain,

a. Sistem analisis : Metode Elemen Hingga

b. Penyusunan laporan : Microsoft Office Word 2010 c. Menggunakan software Plaxis
 8.2

Bahan-bahan yang digunakan pada penelitian ini adalah sebagai berikut ini:

- a. Jurnal penelitian
- b. Literatur penelitian terdahulu yang membahas tentang timbunan
- c. Buku tentang topik terkait
- d. Aturan dan pedoman yang dapat dijadikan acuan pelaksanaan skripsi
- e. Data tanah sekunder berupa data tanah di area sungai Harus Kalimantan Selatan Penelitian dilakukan di Jembatan Sungai Harus merupakan jembatan yang

terletak di Provinsi Kalimantan Selatan. Analisa data pada penelitian menggunakan analisa metode elemen hingga (MEH) dengan memodelkan sesuai dengan kebutuhan penelitian. Hasil utama pada penelitian ini adalah nilai *safety factor, settlement,* dan tegangan tanah dengan pemodelan MEH yang telah ditetapkan.

# 4. ANALISIS DAN PEMBAHASAN

## Analisis

Material tanah pada pemodelan disajikan pada Tabel 1 dan 2 berikut ini :

|             | γ (kN/           | ′m3)    | Erof      |           |        |       |       |       |         |
|-------------|------------------|---------|-----------|-----------|--------|-------|-------|-------|---------|
| jenis tanah | γ wet<br>(unsat) | γ (sat) | (kN/m2)   | c (kN/m2) | φ (°)  | kx    | ky    | v     | psi (Ψ) |
| Sand        | 17.000           | 20.000  | 3000.000  | 1.000     | 32.000 | 1.000 | 1.000 | 0.300 | 0.000   |
| Clay        | 16.000           | 18.000  | 1000.000  | 2.000     | 24.000 | 0.001 | 0.001 | 0.330 | 0.000   |
| Deep Clay   | 16.000           | 18.500  | 10000.000 | 4.000     | 25.000 | 0.010 | 0.010 | 0.330 | 0.000   |

**Tabel 1. Parameter Tanah Eksisting** 

Tabel 2. Parameter Tanah Timbunan

|                | γ (kN/           | ′m3)    | Erof     |           |       |       |       |       |         |
|----------------|------------------|---------|----------|-----------|-------|-------|-------|-------|---------|
| jenis tanah    | γ wet<br>(unsat) | γ (sat) | (kN/m2)  | c (kN/m2) | φ (°) | kx    | ky    | v     | psi (Ψ) |
| Compacted fill | 18.000           | 20.000  | 8000.000 | 75.000    | 0.000 | 1.000 | 1.000 | 0.300 | 0.000   |

Tabel 1 dan 2 menunjukkan parameter tanah pemodelan berupa parameter tanah *Mohr Coloumb* yang didapat melalui pengumpulan data sekunder.

# Pembahasan

# **Input Data**

1) Pertama saat membuka program Plaxis Input, akan tampil kotak / box creat / open project. Pilih Open / New Project lalu tekan OK.

| C Existing chart   | New chart       |  |   |
|--------------------|-----------------|--|---|
| <<< More files >>> | Existing chart  |  |   |
|                    | vlore files >>> |  |   |
| <                  | FII.            |  | , |

Gambar 1. Create / Open Project

2) Langkah selanjutnya akan muncul kotak *General Setting*, pada lembar Project di biarkan saja lalu tekan *next*.

| Project            |                                        | General                  |                                 |                  |
|--------------------|----------------------------------------|--------------------------|---------------------------------|------------------|
| Filename           | 214.plx                                | Model                    | Plane strain                    | -                |
| Directory<br>Title | E:\data lama2\PERSIAPAN TA\Semir<br>01 | Elements                 | 15-Node                         | •                |
| Comments           |                                        | Accelerat                | ion                             |                  |
|                    |                                        | Gravity ar<br>x-accelera | ngle: -90 ° 1.0<br>ation: 0.000 | G<br>[ G         |
|                    |                                        | y-accelera               | ation : 0.000                   | G                |
|                    |                                        | Earth gran               | vity : 9.800 🖨                  | m,s <sup>2</sup> |

Gambar 2. Langkah General Setting

3) Masih di General Setting, pada lembar *Dimensions* di sisi kolom *Geometry dimensions* dan *Grid* sesuai kriteria yang akan dimodelkan

| Units                                                 | Geometry dimensions                                      |  |
|-------------------------------------------------------|----------------------------------------------------------|--|
| Length m                                              | Left: 0.000 🖨 m                                          |  |
| Force kN 💌                                            | Right: 60.000 🚖 m                                        |  |
| Time day 💌                                            | Bottom : 0.000 🚖 m                                       |  |
|                                                       | Top: 45.000 🚖 m                                          |  |
| Stress kN,m <sup>2</sup><br>Weights kN,m <sup>3</sup> | Grid<br>Spacing 0.500 (★) m<br>Number of intervals 1 (★) |  |

Gambar 3. Langkah General Setting

4) Untuk memulai pemodelan pertama kita bisa menggambar garis kerja pada koordinat garis X dan Y dengan menekan pojok kiri atas *Geometry line* yang diberi tanda warna kuning. Lalu gambarkan lapisan tanah pada koordinat X dan Y sesuai kriteria yang di tentukan.

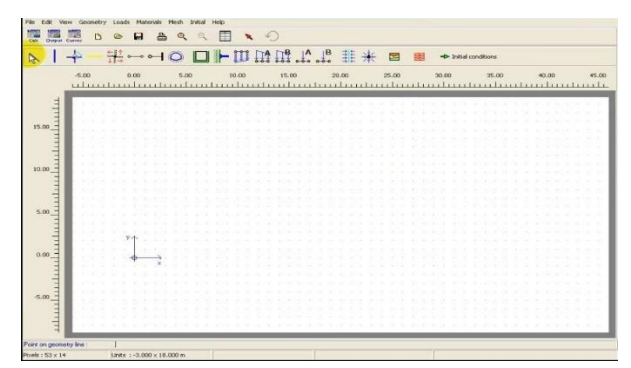

Gambar 4. Langkah Memulai Penggambaran

5) Untuk membentuk kondisi batas pada model geometri, klik standard fixities yang di lingkari merah.

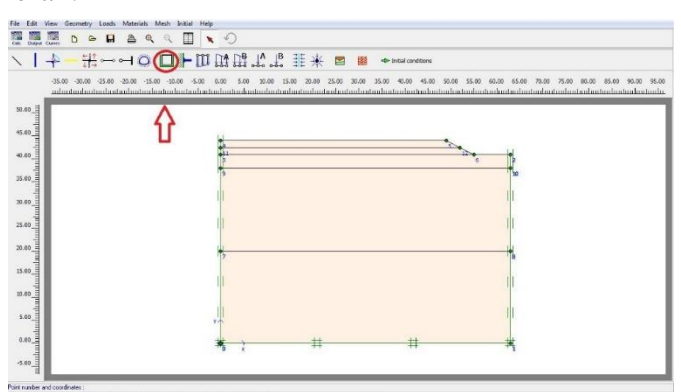

Gambar 5. Langkah Membentuk Kondisi Batas pada Model

6) Klik *material sets*, dan klik *global*, set type : *soil & interface*, membuat material baru timbunan.

| roject Database<br>Set type: Soil & Interfaces 💌 | ]                | Global Databas<br>Set type:                                                                                          | e<br>Soil & Inter                                                                                                    | faces 👻 |
|--------------------------------------------------|------------------|----------------------------------------------------------------------------------------------------|----------------------------------------------------------------------------------------------------|---------|
| Group order: None                                |                  | Group order:                                                                                                    | None                                                                                                    | •       |
| I. timbunan 2. Sand 3. Clay Lesson 6 - Deep Clay | ~<br>~<br>~<br>~ | Lesson 2<br>Lesson 3<br>Lesson 3<br>Lesson 3<br>Lesson 4<br>Lesson 4<br>Lesson 4<br>Lesson 5<br>Lesson 5<br>Lesson 5 | - Clay<br>- Sand<br>- Clay<br>- Peat<br>- Sand<br>- Fill<br>- Loam<br>- Sand<br>- Clay<br>- Clay<br>- Peat<br>- Sand<br>- Sand<br>- Clay<br>- Sand<br>- Sand<br>- | E       |
| New Edit Copy Del                                |                  | Open                                                                                                    | Del                                                                                                    | Dreate  |

Gambar 6. Langkah Membuat Material Sets

The second second

| Material Set    | Genera       | properties                           | <b></b> , |                    |
|-----------------|--------------|--------------------------------------|-----------|--------------------|
| Identification: | 1.timbunan   | <sup>9</sup> unsat                   | 18.000    | kN/m <sup>3</sup>  |
| Material model: | Mohr-Coulomb | ▼ <sup>7</sup> sat                   | 20.000    | kN/m <sup>-2</sup> |
|                 |              | k <sub>x</sub> :<br>k <sub>y</sub> : | 1.000     | m/day<br>m/day     |
|                 |              |                                      |           | Advanced           |

Gambar 7. General Timbunan

| Stiffness          |           |                   | Strength           |        |                   |
|--------------------|-----------|-------------------|--------------------|--------|-------------------|
| E <sub>ref</sub> : | 8000.000  | kN/m <sup>2</sup> | c <sub>ref</sub> : | 75.000 | kN/m <sup>2</sup> |
| v (nu) :           | 0.300     |                   | φ (phi) :          | 0.000  | •                 |
|                    |           |                   | ψ (psi):           | 0.000  | •                 |
| Alternatives       |           |                   | Velocities         | ~      |                   |
| G <sub>ref</sub> : | 3076.923  | kN/m <sup>2</sup> | V <sub>s</sub> :   | 40.930 | 🚖 m/s             |
| E <sub>oed</sub> : | 1.077E+04 | kN/m <sup>2</sup> | v <sub>p</sub> :   | 76.570 | 🚖 m/s             |
|                    |           |                   |                    |        |                   |

Gambar 8. Parameter Timbunan

| General Parameters Interfaces |  |  |
|-------------------------------|--|--|
| Strength                      |  |  |
| ō-inter : 0.000               |  |  |

Gambar 9. Interfaces Timbunan

# 8) Lapisan Sand

| Material Set    |              |   | General            | properties |                   |
|-----------------|--------------|---|--------------------|------------|-------------------|
| Identification: | 2. Sand      |   | <sup>7</sup> unsat | 17.000     | kN/m <sup>3</sup> |
| Material model: | Mohr-Coulomb | - | <sup>γ</sup> sat   | 20.000     | kN/m <sup>3</sup> |
| Material type:  | Drained      | • |                    |            |                   |
|                 |              |   | ×.                 | 11.000     | m/day             |
|                 |              |   | k <sub>y</sub> :   | 1.000      | m/day             |
|                 |              |   |                    |            |                   |
|                 |              |   |                    |            | Advanced          |

Gambar 10. General Sand

| kN/m <sup>2</sup> |
|-------------------|
| •                 |
| P                 |
|                   |
| ı/s               |
| ı/s               |
|                   |
| ı/s<br>ı/s        |

Gambar 11. Parameter Sand

| Strength                   |  |  |  |
|----------------------------|--|--|--|
| Rigid                      |  |  |  |
| C Manual                   |  |  |  |
|                            |  |  |  |
| R <sub>inter</sub> : 1.000 |  |  |  |
|                            |  |  |  |
| Real interface thickness   |  |  |  |
| δ-inter : 0.000            |  |  |  |
|                            |  |  |  |
|                            |  |  |  |
|                            |  |  |  |
|                            |  |  |  |
|                            |  |  |  |
|                            |  |  |  |

Gambar 12. Interfaces Sand

# 9) Lapisan Clay

| Aaterial Set    |              |   | General            | properties |                   |
|-----------------|--------------|---|--------------------|------------|-------------------|
| Identification: | 3 - Clay     |   | <sup>7</sup> unsat | 16.000     | kN/m <sup>3</sup> |
| Material model: | Mohr-Coulomb | • | $\gamma_{sat}$     | 18.000     | kN/m <sup>3</sup> |
| Material type:  | UnDrained    | - |                    |            |                   |
|                 |              |   | K <sub>x</sub> :   | 1.000E-03  | m/day             |
|                 |              |   | k <sub>y</sub> :   | 1.000E-03  | m/day             |
|                 |              |   |                    |            |                   |
|                 |              |   |                    |            | Advanced          |

Gambar 13. General Clay

| Stiffness<br>E <sub>ref</sub> : | 1000.000 | kN/m <sup>2</sup> | Strength<br>C <sub>ref</sub> : | 2.000  | kN/m <sup>2</sup> |
|---------------------------------|----------|-------------------|--------------------------------|--------|-------------------|
| v (nu) :                        | 0.330    | -                 | ç (phi) :                      | 24.000 | •                 |
|                                 |          |                   | ψ (psi) :                      | 0.000  | •                 |
| Alternative                     | s        |                   | Velocities                     |        |                   |
| G <sub>ref</sub> :              | 375.940  | kN/m <sup>2</sup> | V <sub>s</sub> :               | 15.170 | ✿ m/s             |
| E <sub>oed</sub> :              | 1482.000 | kN/m <sup>2</sup> | v <sub>p</sub> :               | 30.120 | <b>\$</b> m/s     |
|                                 |          |                   |                                |        |                   |

# Gambar 14. Parameter Clay

| Scherar   rarameters       | erfaces |  |
|----------------------------|---------|--|
| Strength                   |         |  |
| Rigid                      |         |  |
| C Manual                   |         |  |
|                            |         |  |
| R <sub>inter</sub> : 1.000 |         |  |
|                            |         |  |
| Real interface thickness   |         |  |
| δ-inter: 0.000             |         |  |
|                            |         |  |
|                            |         |  |
|                            |         |  |
|                            |         |  |
|                            |         |  |
|                            |         |  |

Gambar 15. Interface Clay

10) Lapisan Deep Clay

| Material Set    | -                    | . Genera           | l properties |                   |
|-----------------|----------------------|--------------------|--------------|-------------------|
| Identification: | Lesson 6 - Deep Clay | <sup>7</sup> unsat | 16.000       | kN/m <sup>3</sup> |
| Material model: | Mohr-Coulomb         | <sup>7</sup> sat   | 18.500       | kN/m <sup>3</sup> |
| Material type:  | Drained 👻            | I                  |              |                   |
|                 |                      | ×                  | 10.010       | m/day             |
|                 |                      | k <sub>y</sub> :   | 0.010        | m/day             |
|                 |                      |                    |              |                   |
|                 |                      |                    |              | Advanced          |

Gambar 16. General Deep Clay

| Stiffness          |           |                   | Strength               |        |       |
|--------------------|-----------|-------------------|------------------------|--------|-------|
| E <sub>ref</sub> : | 1.000E+04 | kN/m²             | c <sub>ref</sub> :     | 4.000  | kN/m² |
| v (nu) :           | 0.330     |                   | <mark>ç (phi)</mark> : | 25.000 | ۰     |
|                    |           |                   | ψ (psi) :              | 0.000  | •     |
| Alternative        | s         |                   | Velocities             |        |       |
| G <sub>ref</sub> : | 3759.398  | kN/m <sup>2</sup> | V <sub>s</sub> :       | 47.990 | 🗢 m/s |
| E <sub>oed</sub> : | 1.482E+04 | kN/m <sup>2</sup> | V <sub>p</sub> :       | 95.260 | 🔹 m/s |
|                    |           |                   |                        |        |       |

Gambar 17. Parameter Deep Clay

| Strength                   | 0.0 |  |  |
|----------------------------|-----|--|--|
| Rigid                      |     |  |  |
| C Manual                   |     |  |  |
| R <sub>inter</sub> : 1.000 |     |  |  |
| Real interface thickness   |     |  |  |
| δ-inter : 0.000            |     |  |  |
|                            |     |  |  |
|                            |     |  |  |
|                            |     |  |  |
|                            |     |  |  |

Gambar 18. Interfaces Deep Clay

■ ■ ★ # 1.1.1.1.1.1.1 ○ トーポー 4 / / 5.00 0.00 5.0 40.00 35.00 . . 30.00 25.00 Sand Oay 20.0 15.00 10.0 5.0 0.00 QK Apply Help .... nits : 105.500 x -15.500 m

11) Lalu lapisan yang dibuat tadi di drug sesuai lapisan yang ditentukan.

# Gambar 19. Penempatan Lapisan Sesuai Keadaan Lapangan

12) Selanjutnya masukan beban jalan dan beban lalu lintas yang berlaku sesuai peraturan

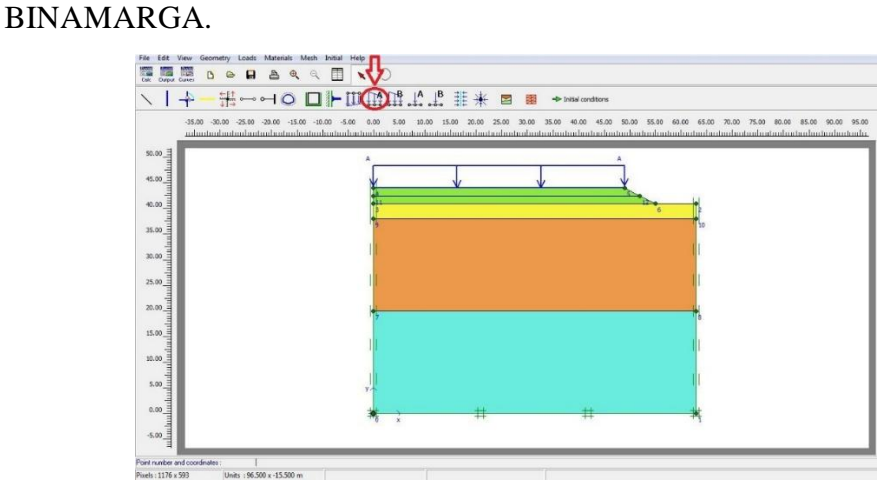

Gambar 20. Penambahan Beban Jalan dan Beban Lalu Lintas

13) Klik generate mesh lalu di update.

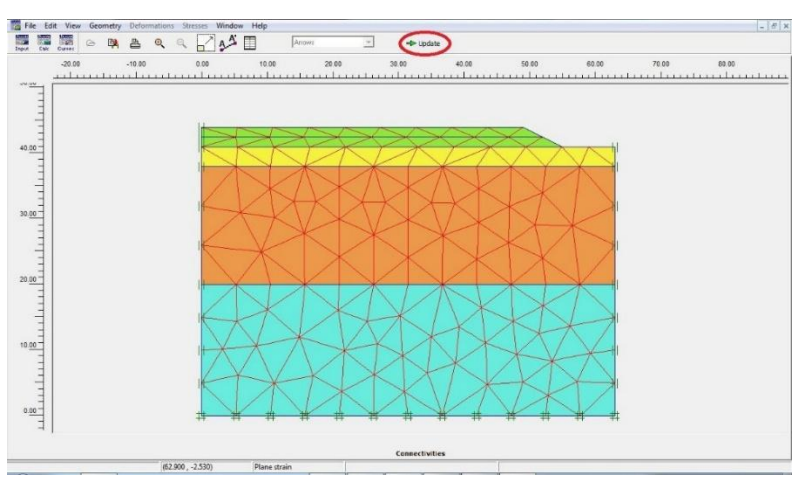

Gambar 21. Generate Mesh

## Menentukan Tekanan Air

1) Klik *initial conditions*, desain akan berubah lalu klik (1) *phreatic level* untuk menentukan garis tekanan air sesuai data tanah.

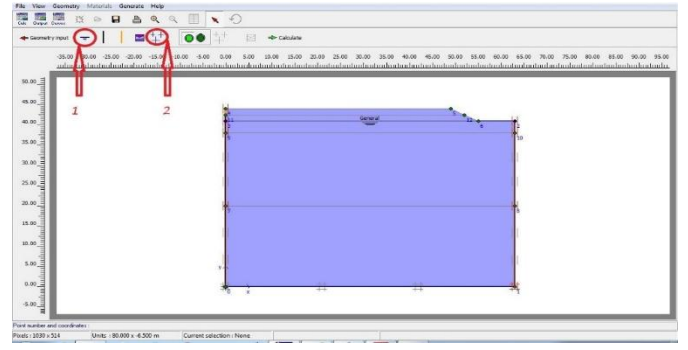

**Gambar 22. Initial Conditions** 

 Lalu klik (2) generate water pressure lalu update, maka keluar hasil tekanan air. Setelahnya klik update

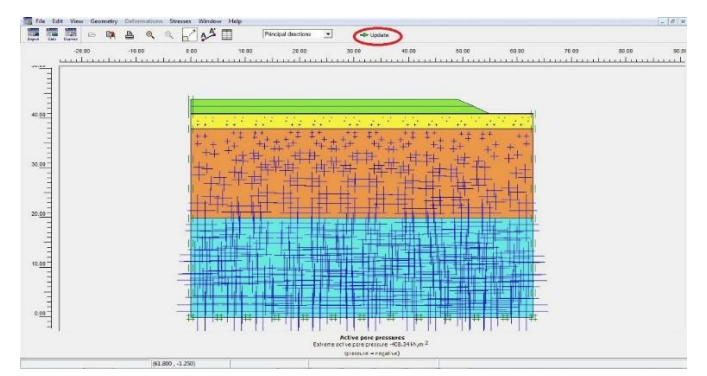

Gambar 23. Generate Water

 Lalu klik (2) generate water pressure lalu update, Maka keluar hasil tekanan air. Setelahnya klik update

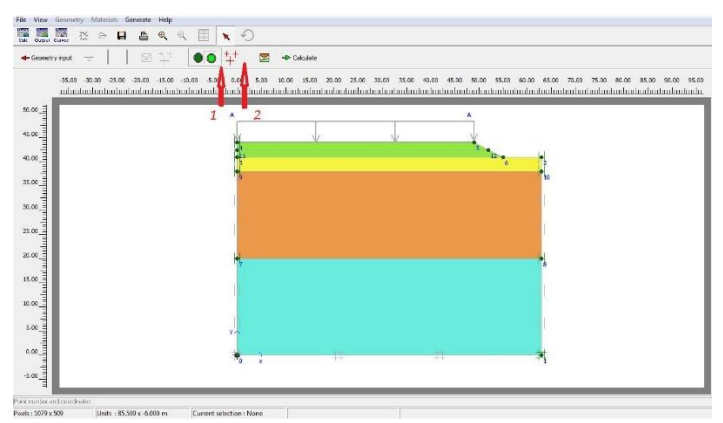

Gambar 24. Generate Water Pressure

4) Lalu akan muncul langkah selanjutnya langsung klik OK.

| ΣM-W    | e cht :  | .000 | \$  |       |
|---------|----------|------|-----|-------|
| Cluster | Material | OCR  | POP | ко    |
| 1       | MC       | N/A  | N/A | 0.577 |
| 2       | MC       | N/A  | N/A | 0.593 |
| 3       | MC       | N/A  | N/A | 0.470 |
| 4       | MC       | N/A  | N/A | 1.000 |
| 5       | MC       | N/A  | N/A | 1.000 |

Gambar 25. KO-Procedure

5) Hasil *initial soil stresses*, lalu di update.

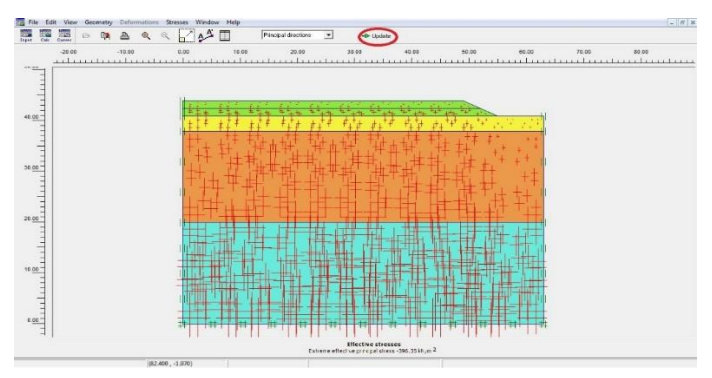

Gambar 26. Hasil Effective Stresses

# Calculation

# Timbunan tahap pertama tinggi 1,5 m waktu proses 5 day

- Klik *calc* di pojok kiri, lalu di isi data sesuai desain, membuat initial phase, klik dua kali sampai muncul panah biru.
- 2) Lalu klik parameter, klik define
- 3) Lalu klik multipliers, langsung klik calculate
- 4) Hasil calculate

## Consolidation timbunan tahap pertama t = 1,5 m selama 200 day

- 1) Klik general
- 2) Lalu klik parameter, klik define
- 3) Lalu klik multipliers, langsung klik calculate
- 4) Hasil calculate

## Timbunan setelah 1,5 m 5 day

- 1) Klik general
- 2) Lalu klik parameter, klik define
- 3) Lalu klik multipliers, langsung klik calculate
- 4) Hasil calculate

# Beban Jalan dan Lalu lintas

- 1) Klik general
- 2) Lalu klik parameter, klik define
- 3) Lalu klik multipliers, langsung klik calculate
- 4) Hasil calculate

# Consolidation Till P = 1 / Konsolidasi akhir

- 1) Klik general
- 2) Lalu klik parameter, klik define
- 3) Lalu klik multipliers, langsung klik calculate
- 4) Hasil calculate

## Safety Factor tahap pertama t = 1,5 m

- 1) Klik general
- 2) Lalu klik parameter, klik define
- 3) Lalu klik multipliers, langsung klik calculate
- 4) Hasil calculate

# Safety Factor timbunan tahap ke 2 t = 3 m

- 1) Klik general
- 2) Lalu klik parameter, klik define
- 3) Lalu klik multipliers, langsung klik calculate
- 4) Hasil calculate

## Safety Factor Akhir Phi – Consolidation

- 1) Klik general
- 2) Lalu klik parameter, klik define

- 3) Lalu klik multipliers, langsung klik calculate
- 4) Hasil calculate

# SF (Safety Factor)

- 1) Klik general
- 2) Lalu klik parameter, klik define
- 3) Lalu klik multipliers, langsung klik calculate
- 4) Hasil calculate

# Output

 Setelah semua phase diset kedalam program seperti pada Gambar 4.54 dibawah ini, klik parameter, define dan klik calculate.

| e Edit View Calcula<br>International Control                                                                                                    | te Help                                                         | s 90                                                               | Calculate                                                                                                    |                                                                                                    |                                                                                             |                                                                                                    |
|----------------------------------------------------------------------------------------------------|-----------------------------------------------------------------|--------------------------------------------------------------------|----------------------------------------------------------------------------------------------------|----------------------------------------------------------------------------------------------------|---------------------------------------------------------------------------------------------|----------------------------------------------------------------------------------------------------|
| General Barameters Mult<br>Control parameters<br>Additional Steps:                                                                                                    | ipliers   Previe                                                |                                                                    | teset displacements to a<br>grone undramed behavio                                                                                                    | ero<br>02                                                                                                    |                                                                                             |                                                                                                    |
| Iterative procedure     G Standard setting     Manual setting                                                                                                    |                                                                 | Loadr<br>(* St<br>(* M<br>(* In<br>Time                            | ng input<br>aged construction<br>nimum pore pressure ji<br>oremental multiplier<br>interval : 5.00                                                                                                | Pstop] : [1.0000 🚖 Miµm 2<br>00 ♀ day _ @W Plow]                                                                                                    |                                                                                             |                                                                                                    |
| _                                                                                                    | Qofr                                                            | e                                                                  | nated end time : 5.00                                                                                                    | 0 文 day                                                                                                    |                                                                                             |                                                                                                    |
| Identification                                                                                                    | <u>Orfr</u>                                                     | Start from                                                         | Calculation                                                                                                    | day                                                                                                    | rt Re De                                                                                    | ete                                                                                                    |
| identification                                                                                                    | Orfr<br>Phase no.<br>0                                          | Start from                                                         | Calculation                                                                                                    | 00 😧 day                                                                                                    | rt _ 🙀 Del                                                                                  | ete<br>Wat                                                                                                 |
| Identification<br>Initial phase                                                                                                    | Defr<br>Phase no.<br>0                                          | Start from                                                         | Calculation                                                                                                    | 00     Image: Construction                                                                                                    | rt _ 🙀 Del<br>Time<br>0.00                                                                  | ete<br>Wat                                                                                                 |
| Identification<br>Initial phase<br>Etimological Science 5, Son 5 Goy<br>2. Consolidation 2008ay                                                                                                    | Defr<br>Phase no.<br>0<br>1<br>2                                | Start from<br>N/A                                                  | Calculation<br>N/A<br>Consolidation                                                                                                    | dey <u>Qefne</u> dey <u>Qefne</u> Loading input      N/A      Slaged Construction      Staged Construction                                                                                                    | rt Dei<br>Time<br>0.00<br>200                                                               | ete<br>Wat                                                                                                 |
| identification<br>Initial phase<br><b>ETITISUNAT 1,5m 5 Gay</b><br>2. Consolidation 200day<br>3. Timbunan seteleh                                                                                                    | Phase no.<br>0<br>1<br>2<br>3                                   | Start from<br>N/A<br>1<br>2                                        | Anated end time : 5.00                                                                                                    | 0 dayetne                                                                                                    | rt De De<br>Time 0.00<br>500<br>5.00                                                        | ete<br>Wat                                                                                                 |
| dentification<br>Initial phase<br>LTImbunns 1,5m 5 day<br>2. Consolidation 200day<br>3. Tmbunan setalah<br>9 Beban Jain dan lalu k                                                                                                    | Phase no.<br>0<br>1<br>2<br>3<br>9                              | Start from<br>N/A<br>1<br>2<br>3                                   | Calculation N/A Consolidation Consolidation Consolidation Consolidation                                                                                                    | 20              œ               Qefne               Qefne               Leading input               Main               Inse               Inse                                                                                                    | rt Def<br>Time 0.00<br>200<br>5.00<br>0.32                                                  | ete<br>Wat                                                                                                 |
| Identification<br>Initial phase<br>Initial phase<br>Initial phase<br>2. Consolidation 200day<br>3. Trabunan seteleh<br># Beban Jalan dan Ialu Ji<br>4. Consolidation til p=1                                                                                  | <br>Phase no.<br>0<br>1<br>2<br>3<br>9<br>4                     | Start from<br>N/A<br>1<br>2<br>3<br>9                              | Calculation N/A Consolidation Consolidation Consolidation Consolidation Consolidation                                                                                                    | 20 day brie     Leading input     KiA     Staged Construction     Staged Construction     Staged Construction     Staged Construction     Staged Construction     Staged Construction                                                                                                    | rt Def<br>Time 0.00<br>5.00<br>0.32<br>1705                                                 | ete<br>Wat                                                                                                 |
| dentification<br>Initial phase<br>1. Timbunan 1,5m 5 day<br>4. Considiation 200day<br>4. Considiation 10 p+1<br>4. Consolidation 10 p+1<br>4. Consolidation 10 p+1<br>5. Pitx< 1,5 m                                                                          | <br>Phase no.<br>0<br>1<br>2<br>3<br>9<br>4<br>5                | Start from<br>N/A<br>0<br>1<br>2<br>3<br>9<br>1                    | Calculation N/A Consolidation Consolidation Consolidation Consolidation Consolidation Consolidation Ph/C reduction                                                                                | 20         Gay         Qefree           Image: A standard of the standard of the standar                                                                  | rt Del<br>Time<br>0.00<br>200<br>5.00<br>0.32<br>1705<br>-1.76,                             | ete<br>Wati<br>C<br>C<br>C<br>C<br>C<br>C<br>C<br>C<br>C<br>C<br>C<br>C<br>C<br>C<br>C<br>C<br>C<br>C<br>C |
| Identification<br>Initial phase<br>Initial phase<br>Initial phase<br>Initial phase<br>Initial phase<br>Initial phase<br>Initial phase<br>I Consolidation 10 p=1<br>S. Phi-C 1,5 m<br>6. Phi-C 3 m                                                             | <u>Phase no.</u><br>0<br>1<br>2<br>3<br>9<br>4<br>5<br>6        | Start from<br>N/A<br>1<br>2<br>3<br>9<br>1<br>3                    | Calculation N/A<br>Canceldation<br>N/A<br>Consolidation<br>Consolidation<br>Consolidation<br>Consolidation<br>Phily reduction<br>Phily reduction                                                  | 20 day generation     4 day generation     4 day generation     4 day generation     4 day     4 day  | rt Del<br>Time<br>0.00<br>5.00<br>0.32<br>1705<br>-1.76<br>0.00                             | ete<br>Wati<br>C<br>C<br>C<br>C<br>C<br>C<br>C<br>C<br>C<br>C<br>C<br>C<br>C<br>C<br>C                     |
| Identification<br>Initial phase<br>Initial phase<br>Initial phase<br>Initial phase<br>I Consolidation 200day<br>I Consolidation 110 p-1<br>I Consolidation 110 p-1<br>I Consolidation 110 p-1<br>I S. Phi-C Sim<br>6. Phi-C Similar<br>I Consolidation        | <br>Phase no.<br>0<br>2<br>3<br>9<br>4<br>5<br>6<br>7           | Ester<br>Start from<br>N/A<br>0<br>1<br>2<br>3<br>9<br>1<br>3<br>4 | Anted end time : 5.00<br>Calculation<br>N/A<br>Consolidation<br>Consolidation<br>Consolidation<br>Consolidation<br>Consolidation<br>Phyle reduction<br>Phyle reduction                            | Average Section 2012 Section 2012 Secti | rt Epe Del<br>Time<br>0.00<br>5.00<br>5.00<br>0.32<br>1705<br>0.00<br>-1.76<br>0.00<br>-715 | ete<br>Wat<br>0<br>0<br>0<br>0<br>0<br>0<br>0<br>0<br>0<br>0<br>0<br>0<br>0<br>0<br>0<br>0<br>0<br>0<br>0  |
| Identification<br>Initial phase<br>Initiourna incline 6 day<br>3. Thribunan incline 6 day<br>3. Thribunan stellah<br>4. Consoldation 10 p=1<br>4. Crissidiation 11 p=1<br>5. Phil-1, 2 m<br>6. Phil-2 m<br>7. Phil-Consoldation<br>5. Phil-2 m<br>5. Phil-2 m | <br>Phase no.<br>0<br>2<br>3<br>9<br>4<br>5<br>5<br>6<br>7<br>8 | 5tart from<br>N/A<br>0<br>1<br>2<br>3<br>9<br>1<br>3<br>4<br>7     | Atted end time 1 5.00<br>Calculation<br>Cansolidation<br>Consolidation<br>Consolidation<br>Consolidation<br>Consolidation<br>Consolidation<br>Consolidation<br>Phily reduction<br>Phily reduction | Avy Center      Avy Center      Avge Control Control Contro       | rt Eperator<br>0.00<br>5.00<br>0.32<br>1705<br>-1.76<br>0.00<br>715<br>0.00                 | ete<br>Wab<br>0<br>0<br>0<br>0<br>0<br>0<br>0<br>0<br>0<br>0<br>0<br>0<br>0<br>0<br>0<br>0<br>0<br>0<br>0  |

Gambar 27. Semua Data Phase

2) Phase di output lalu akan muncul seperti ini.

|                                      | at the end of p   | previous l | oading step | r       | Ca    | alculation progres | s     |
|--------------------------------------|-------------------|------------|-------------|---------|-------|--------------------|-------|
| Σ -Mdisp;                            | 1.000             | PMax       | ¢           | 25.437  | PIS   | ы                  |       |
| Σ -MloadA:                           | 1.000             | Σ-Ma       | area:       | 1.000   |       |                    |       |
| ∑ -MloadB:                           | 1.000             | Force      | e-X:        | 0.000   |       | 7                  |       |
| $\Sigma$ -Mweight:                   | 1.000             | Force      | e-Y:        | 0.000   |       | /                  |       |
| Σ -Maccel:                           | 0.000             | Stiffr     | ess: 7      | 447E-10 |       |                    |       |
| Σ-Msf:                               | 1.536             | Time:      |             | 210.000 |       |                    |       |
| ∑ -Mstage:                           | 0.000             | Dyn.       | time:       | 0.000   |       | U Node A           | -     |
| Iteration proces                     | as of current ste | ep         |             |         |       | ,                  |       |
| Current step:                        | 150               | Max.       | steps:      | 151     | Eleme | ent                | 245   |
| Iteration:                           | 8                 | Max.       | iterations: | 60      | Deco  | mposition:         | 100 % |
| Global error:                        | 9.709E-04         | Toler      | ance:       | 0.010   | Calc. | time:              | 19 s  |
| Plastic points in                    | current step      |            |             |         |       |                    |       |
|                                      | oints:            | 183        | Inaccurat   | e       | 30    | Tolerated:         | 21    |
| Plastic stress p                     | a sector back     | 0          | Inaccurat   | e       | 0     | Tolerated:         | 3     |
| Plastic stress p<br>Plastic interfac | e points:         |            |             |         |       |                    |       |

Gambar 28. Phase saat di Output

 Jika sudah selesai maka phase akan berubah menjadi ceklis hijau yang artinya phase sudah sesuai dengan data.

| le Edit View Calcular                                                                                                    | te Help                                                |                                                           |                                                                                                    |                                                                 |                                                                                                    |                                                                                                    |                                                                                                    |                                                                                                    |
|----------------------------------------------------------------------------------------------------|--------------------------------------------------------|-----------------------------------------------------------|----------------------------------------------------------------------------------------------------|-----------------------------------------------------------------|----------------------------------------------------------------------------------------------------|----------------------------------------------------------------------------------------------------|----------------------------------------------------------------------------------------------------|----------------------------------------------------------------------------------------------------|
| Input Couput Courses                                                                                                    |                                                        | B                                                         | - Outpu                                                                                                    | t                                                               |                                                                                                    |                                                                                                    |                                                                                                    |                                                                                                    |
| General Barameters Mult                                                                                                    | tpliers Previa                                         | 2997                                                      |                                                                                                    |                                                                 |                                                                                                    |                                                                                                    |                                                                                                    |                                                                                                    |
| Phase                                                                                                    |                                                        |                                                           |                                                                                                    | Calculation                                                     | type                                                                                                    |                                                                                                    |                                                                                                    |                                                                                                    |
| Number / ID.: 8                                                                                                    | - BF                                                   |                                                           | _                                                                                                    | Phi/c redu                                                      | ction                                                                                                    | -                                                                                                    |                                                                                                    |                                                                                                    |
| dana dana dana la sa                                                                                                    |                                                        | 12                                                        | _                                                                                                    | 1                                                               | 1                                                                                                    |                                                                                                    |                                                                                                    |                                                                                                    |
| Start from priase: 7 - 7                                                                                                    | : Phi-C Consol                                         | dation                                                    | -                                                                                                    |                                                                 | Advan                                                                                                    | 2ed                                                                                                    |                                                                                                    |                                                                                                    |
| Log info                                                                                                    |                                                        |                                                           |                                                                                                    | Comments                                                        |                                                                                                    |                                                                                                    |                                                                                                    |                                                                                                    |
| CK                                                                                                    |                                                        |                                                           | 1                                                                                                    |                                                                 |                                                                                                    |                                                                                                    |                                                                                                    |                                                                                                    |
|                                                                                                    |                                                        |                                                           |                                                                                                    |                                                                 |                                                                                                    |                                                                                                    |                                                                                                    |                                                                                                    |
|                                                                                                    |                                                        |                                                           | 1.00                                                                                                    |                                                                 |                                                                                                    |                                                                                                    |                                                                                                    |                                                                                                    |
| 1                                                                                                    |                                                        |                                                           | 1624                                                                                                    |                                                                 |                                                                                                    |                                                                                                    |                                                                                                    |                                                                                                    |
|                                                                                                    |                                                        |                                                           |                                                                                                    |                                                                 | Br                                                                                                    | rameters                                                                                                    |                                                                                                    |                                                                                                    |
|                                                                                                    |                                                        |                                                           |                                                                                                    |                                                                 |                                                                                                    |                                                                                                    |                                                                                                    |                                                                                                    |
|                                                                                                    |                                                        |                                                           |                                                                                                    |                                                                 |                                                                                                    |                                                                                                    | 1                                                                                                    |                                                                                                    |
|                                                                                                    |                                                        |                                                           |                                                                                                    |                                                                 | Next                                                                                                    | Insert                                                                                                    | <b>_</b>                                                                                                    | elete                                                                                                    |
| Identification                                                                                                    | Phase no.                                              | Start from                                                | Calculatio                                                                                                    | n                                                               | Loading input                                                                                                    | Insert                                                                                                    | Time                                                                                                    | elete                                                                                                    |
| Identification<br>Initial phase                                                                                                    | Phase no.                                              | Start from                                                | Calculatio                                                                                                    | n                                                               | Loading input                                                                                                    | _ M Insert                                                                                                    | Time 0.00                                                                                                    | elete.<br>  Wate                                                                                              |
| Identification<br>Initial phase<br>f 1.Timbunan 1,5m 5 day                                                                                                    | Phase no.<br>0<br>1                                    | Start from<br>N/A<br>0                                    | Calculatio<br>N/A<br>Consolide                                                                                  | n<br>Bon                                                        | Loading input<br>N/A<br>Staged Constru                                                                                                    | ction                                                                                                    | Time<br>0.00<br>5.00                                                                                                    | elete<br>Wate<br>C                                                                                            |
| Identification<br>Initial phase<br>✓ 1.Timbunan 1,5m 5 day<br>✓ 2. Consolidation 200day                                                                                                    | Phase no.<br>0<br>1<br>2                               | Start from<br>N/A<br>0<br>1                               | Calculatio<br>N/A<br>Consolida<br>Consolida                                                                     | n<br>tion<br>tion                                               | N/A<br>Staged Constru<br>Staged Constru                                                                                                    | ction                                                                                                    | Time<br>0.00<br>5.00<br>200                                                                                                    | elete<br>Wate<br>C                                                                                            |
| Identification<br>Initial phase<br>✓ 1.Timbunan 1,5m 5 day<br>✓ 2. Consolidation 200day<br>✓ 3. Timbunan setelah                                                                                | Phase no.<br>0<br>1<br>2<br>3                          | Start from<br>N/A<br>0<br>1<br>2                          | Calculatio<br>N/A<br>Consolida<br>Consolida<br>Consolida                                                        | n<br>tion<br>tion                                               | N/A<br>Staged Constru<br>Staged Constru<br>Staged Constru                                                                                                    | Linsert                                                                                                    | Time<br>0.00<br>5.00<br>5.00                                                                                                   | elete<br>Wate<br>C                                                                                            |
| Identification<br>Initial phase<br>✓ 1.Timbunan 1,5m 5 day<br>✓ 2. Consolication 200day<br>✓ 3. Timbunan setelah<br>✓ Beban Jalan dan lalu I                                                    | Phase no.<br>0<br>1<br>2<br>3<br>9                     | Start from<br>N/A<br>0<br>1<br>2<br>3                     | Calculatio<br>N/A<br>Consolida<br>Consolida<br>Consolida<br>Consolida                                           | n<br>tion<br>tion<br>tion<br>tion                               | N/A<br>Leading input<br>N/A<br>Staged Constru-<br>Staged Constru-<br>Staged Constru-<br>Staged Constru-<br>Staged Constru-                                                                                                    | ction<br>action<br>action<br>action                                                                                                    | Time<br>0.00<br>5.00<br>5.00<br>0.32                                                                                           | elete<br>Wate<br>C<br>C<br>C<br>C<br>C                                                                        |
| Identification<br>Initial phase<br>✓ 1.Timbunan 1,5m 5 day<br>✓ 2. Consolidation 200dby<br>✓ 3. Timbunan setelah<br>✓ Beban Jalan dan laki k<br>✓ 4. Consolidation til p=1                      | Phase no.<br>0<br>1<br>2<br>3<br>9<br>4                | Start from<br>N/A<br>0<br>1<br>2<br>3<br>9                | Calculatio<br>N/A<br>Consolida<br>Consolida<br>Consolida<br>Consolida<br>Consolida                              | n<br>tion<br>tion<br>tion<br>tion<br>tion                       | NA<br>Loading input<br>N/A<br>Staged Constru<br>Staged Constru<br>Staged Constru<br>Staged Constru<br>Staged Constru                                                                                                    | ction<br>action<br>action<br>action<br>action<br>ressure                                                                                                    | Time<br>0.00<br>5.00<br>5.00<br>0.32<br>1205                                                                                   | elete<br>Wate<br>C<br>C<br>C<br>C<br>C<br>C<br>C<br>C<br>C<br>C<br>C<br>C<br>C<br>C<br>C<br>C<br>C<br>C<br>C  |
| Identification<br>Initial phase<br>✓ 1.Timburan 1,5m 5 day<br>✓ 2. consolidation 2008 op<br>✓ 3. Timburan setelah<br>✓ Beben Jalan dan Ibil k<br>✓ 4. Consolidation till p=1<br>✓ 5. Phic 1,5 m | Phase no.<br>0<br>1<br>2<br>3<br>9<br>4<br>5           | Start from<br>N/A<br>0<br>1<br>2<br>3<br>9<br>1           | Calculation<br>N/A<br>Consolida<br>Consolida<br>Consolida<br>Consolida<br>Consolida<br>Phylo redu               | n<br>Bon<br>Bon<br>Bon<br>Bon<br>Bon<br>Jon                     | N/A<br>Loading input<br>N/A<br>Staged Constrin<br>Staged Constrin<br>Staged Constri<br>Staged Constrin<br>Staged Constrin<br>Staged Co                         | iction<br>action<br>action<br>action<br>action<br>ressure<br>(tiplers                                                                                                    | Time<br>0.00<br>5.00<br>200<br>5.00<br>0.32<br>1705<br>-1.45                                                                   | elete.<br>Wate<br>C<br>C<br>C<br>C<br>C<br>C<br>C<br>C<br>C<br>C<br>C<br>C<br>C<br>C<br>C<br>C<br>C<br>C<br>C |
| Identification<br>Initial phase                                                                                                    | Phase no.<br>0<br>1<br>2<br>3<br>9<br>4<br>5<br>6      | Start from<br>N/A<br>0<br>1<br>2<br>3<br>9<br>1<br>3      | Calculation<br>N/A<br>Consolida<br>Consolida<br>Consolida<br>Consolida<br>Consolida<br>Phylo redu<br>Phylo redu | n<br>Bon<br>Bon<br>Bon<br>Bon<br>Icton<br>Icton                 | Next<br>Loading input<br>N/A<br>Staged Constri<br>Staged Constri<br>Staged Constri<br>Staged Constri<br>Minimum pore p<br>Incremental mu<br>Incremental mu                                                                                                    | tion<br>ction<br>c | Time<br>0.00<br>5.00<br>5.00<br>0.32<br>1705<br>-1.45<br>0.00                                                                  | elete<br>Wate<br>C<br>C<br>C<br>C<br>C<br>C<br>C<br>C<br>C<br>C<br>C<br>C<br>C<br>C<br>C<br>C<br>C<br>C<br>C  |
| Identification<br>Initial phase                                                                                                    | Phase no.<br>0<br>1<br>2<br>3<br>9<br>4<br>5<br>6<br>7 | Start from<br>N/A<br>0<br>1<br>2<br>3<br>9<br>1<br>3<br>4 | Calculation<br>N/A<br>Consolida<br>Consolida<br>Consolida<br>Consolida<br>Consolida<br>Phi/c redu<br>Phi/c redu | n<br>tion<br>tion<br>tion<br>tion<br>cition<br>cition<br>cition | Next<br>Loading input<br>N/A<br>Staged Constri<br>Staged Constri<br>Staged Constr | Linsert                                                                                                    | Image: Description           0.00            5.00            0.32            1705            -1.45         0.00           -129 | elete<br>Wate<br>C<br>C<br>C<br>C<br>C<br>C<br>C<br>C<br>C<br>C<br>C<br>C<br>C<br>C<br>C<br>C<br>C<br>C<br>C  |

Gambar 29. Hasil Setelah di Calculate

# **Penurunan** / Settlement

Analisis nilai *settlement* ditinjau pada saat pola pembebanan beban dan dapat dilihat di Tabel 1 Node Number. Dibawah ini,

1) Klik *select points for curves* titik merah, klik sembarang akan muncul huruf lalu di update.

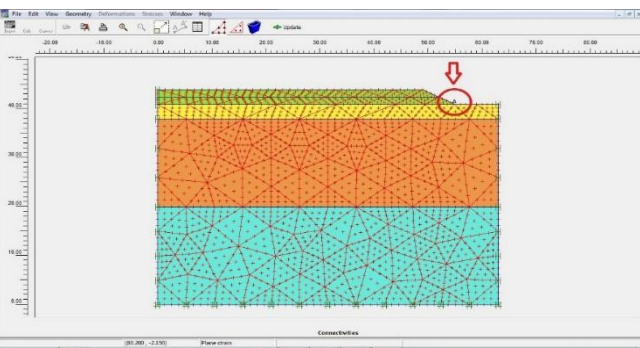

Gambar 30. Points For Curves

2) Apabila sudah di update klik output, lalu klik deformations, deformed mesh.

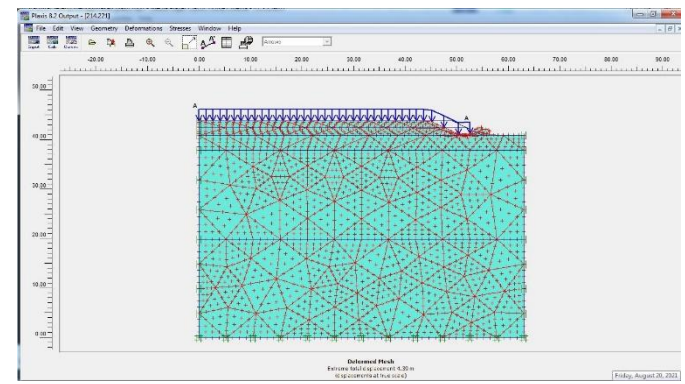

Gambar 31. Deformed Mesh

3) Klik deformations, vertical displacement.

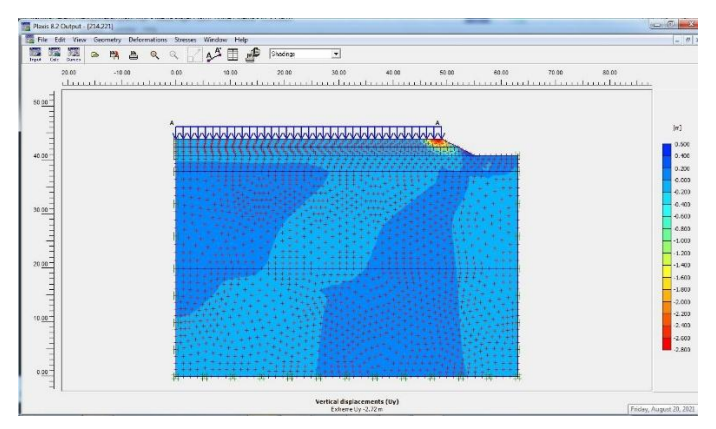

Gambar 32. Vertical Displacement

4) Klik deformations, horizontal displacement

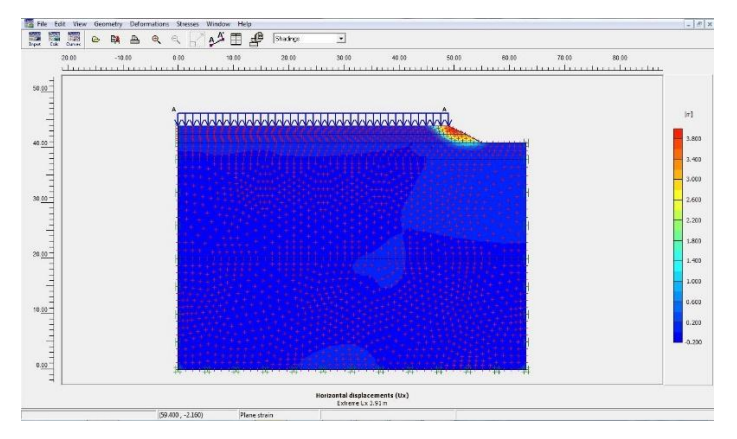

Gambar 33. Horizontal Displacement

5) Klik deformations, total displacement

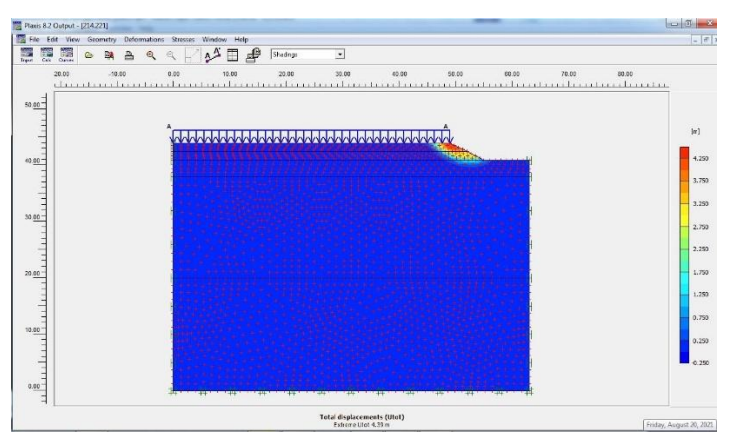

Gambar 34. Total Displacement

6) Klik geometry area longsoran lalu. beri tanda ceklist pada tulisan node number

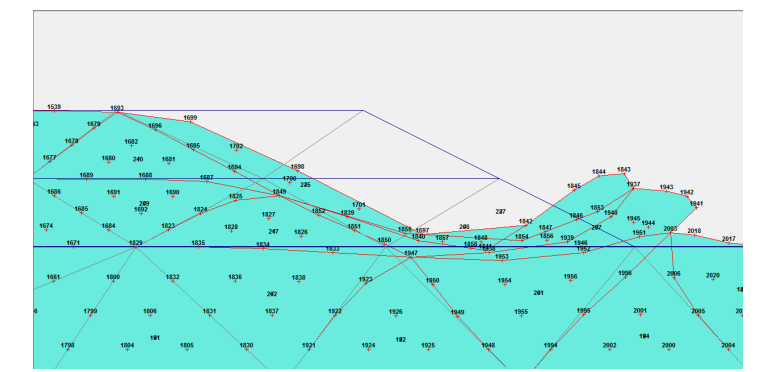

Gambar 35. Node Number

| NO   | X<br>[m] | Y<br>[m] | Ux<br>[m] | Uy<br>[m] | ΔUx<br>[10 <sup>-3</sup> m] | ΔUy<br>[10 <sup>-3</sup> m] |
|------|----------|----------|-----------|-----------|-----------------------------|-----------------------------|
| 208  | 0.000    | 39.500   | 0.000     | 0.000     | 0.000                       | 0.000                       |
| 1539 | 42.194   | 44.000   | 0.005     | -0.006    | 1.182                       | -1.160                      |
| 1693 | 43.556   | 44.000   | 0.032     | -0.035    | 7.694                       | -8.253                      |
| 1697 | 47.639   | 44.000   | 2.679     | -2.719    | 677.801                     | -686.920                    |
| 1698 | 46.278   | 44.000   | 1.279     | -1.323    | 320.695                     | -331.46                     |
| 1699 | 44.917   | 44.000   | 0.280     | -0.247    | 68.563                      | -60.232                     |
| 1842 | 49.000   | 44.000   | 3.595     | -2.520    | 912.540                     | -638.91                     |
| 1843 | 51.250   | 42.875   | 3.511     | -0.253    | 888.039                     | -63.523                     |
| 1844 | 50.500   | 43.250   | 3.707     | -0.688    | 938.757                     | -173.42                     |
| 1845 | 49.750   | 43.625   | 3.906     | -1.375    | 991.233                     | -347.70                     |
| 1937 | 52.000   | 42.500   | 2.963     | -0.209    | 748.142                     | -52.405                     |
| 1941 | 54.250   | 41.375   | 2.105     | 0.494     | 529.014                     | 123.775                     |
| 1942 | 53.500   | 41.750   | 2.649     | 0.372     | 667.950                     | 94.648                      |
| 1943 | 52.750   | 42.125   | 2.941     | 0.108     | 742.078                     | 28.065                      |
| 2003 | 55.000   | 41.000   | 0.787     | 0.314     | 192.685                     | 75.458                      |
| 2016 | 58.000   | 41.000   | 0.004     | 0.004     | 0.835                       | 0.948                       |
| 2017 | 57.000   | 41.000   | 0.072     | 0.086     | 16.997                      | 20.859                      |
| 2018 | 56 000   | 41 000   | 0 307     | 0.262     | 74 713                      | 63 867                      |

7) Klik gambar table bertujuan untuk mengetahui penurunan tiap node number

**Tabel 36. Node Number** 

Dilihat dari tabel diatas, penurunan di node number yang diberi warna kuning mengalami penurunan sebesar -0.006 m. dengan data tersebut Maka perencanaan timbunan masih aman dari batas yang telah dianjurkan. Batas penurunan tanah yang diisyaratkan yaitu < 25 mm sesuai dengan data (SNI Geoteknik) dan penurunan mutlak setelah pelaksanaan perkerasan sebesar 100 mm (Salinan Bina Marga Rev.2017. Tentang batasan penurunan / settlement pada timbunan diatas tanah lunak).

#### Tegangan Efektif / Effective Stresses

Analisis nilai tegangan efektif dapat dilihat dari hasil pemodelan program plaxis berikut ini,

1) Klik stresses, Effective stresses.

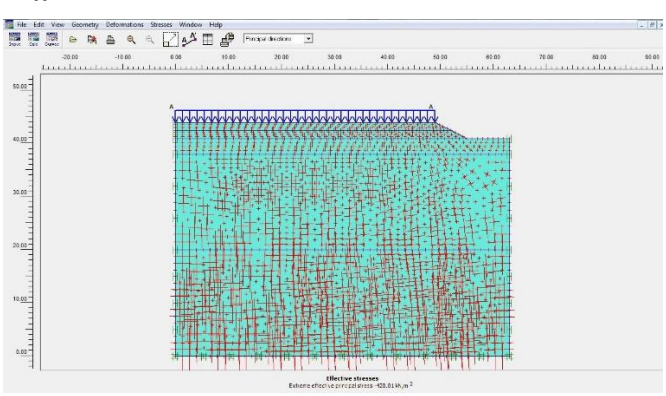

Gambar 37. Effective Stresses

2) Klik stresses, total stresses

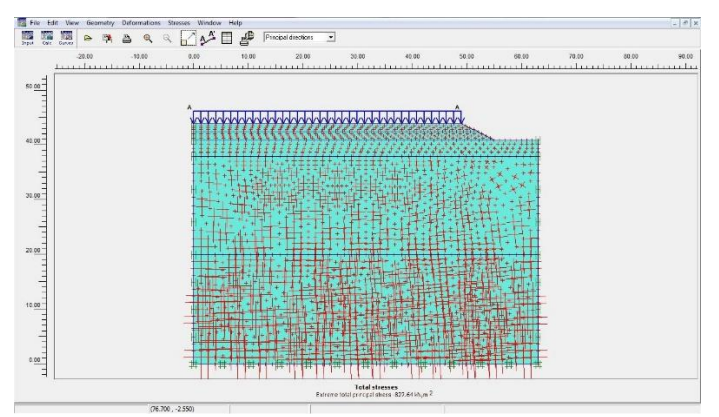

Gambar 38. Total Stresses

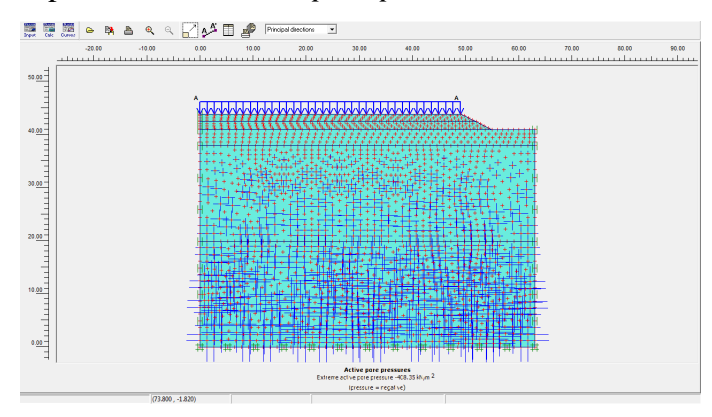

3) Klik Stresses, pilih extreme active pore pressure

Gambar 39. Active Pore Pressure

# Safety Factor / Agka Aman

Analisis nilai *safety factor* yang ditinjau adalah *safety factor* global pemodelan yang dilakukan pada tinjauan pertama dan tinjauan kedua. Hasil dari analisa tersebut ditampilkan pada Tabel 2 berikut ini,

1) Klik curve , chart 1

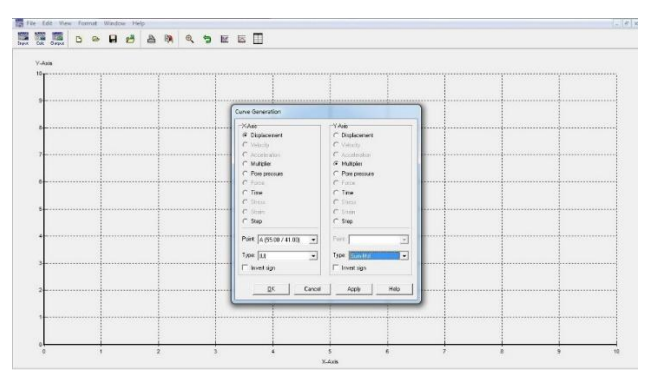

Gambar 40. Curve Char

15. Klik ok , setelah klik ok akan muncul hasil curve-nya

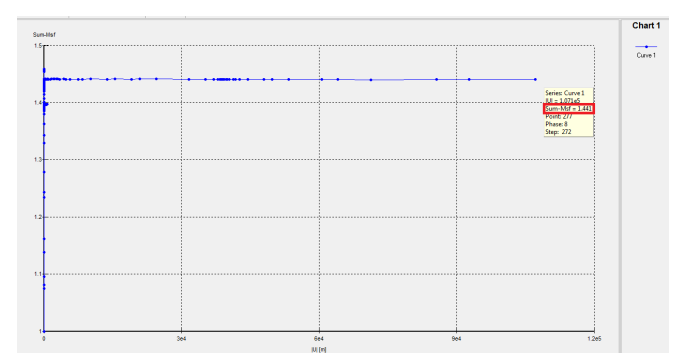

Gambar 41. Safety Factor

| Tabel 3. | Hasil | Analisis | nilai | safety | factor |
|----------|-------|----------|-------|--------|--------|
|----------|-------|----------|-------|--------|--------|

| No | Notasi             | Safety Factor<br>pada Pmax | Safety Factor<br>pada 200 hari |
|----|--------------------|----------------------------|--------------------------------|
| 1  | Timbunan 1 (1,5 m) | 1.430                      | 1.433                          |
| 2  | Timbunan 2 ( 3 m)  | 1.536                      | 1.441                          |
|    |                    |                            |                                |

Dilihat dari hasil pemodelan tersebut besar *safety factor* yang dihasilkan telah memenuhi batas standar nilai faktor keamanan untuk lereng tanah yaitu sebesar 1,441 (Tabel 4.4) > dari 1,25 (SNI 8460 : 2017. Hal 134 dari 303).

# Selisih Safety Factor / Agka Aman Tanah Sebelum dan Sesudah Terjadi Gempa

# A. Tanah Asli & Timbunan (Tanah Awal)

1) General Tanah Asli & Timbunan (Tanah Awal)

| Input Output Curren                                                                                                    | 8                                                                                 |                                                                          | Calculate                                                                                                    |                                                                                                    |                                                                                                    |
|----------------------------------------------------------------------------------------------------|-----------------------------------------------------------------------------------|--------------------------------------------------------------------------|----------------------------------------------------------------------------------------------------|----------------------------------------------------------------------------------------------------|----------------------------------------------------------------------------------------------------|
| General Parameters Multiplier                                                                                                    | s Preview                                                                         |                                                                          |                                                                                                    |                                                                                                    |                                                                                                    |
| Phase                                                                                                    |                                                                                   |                                                                          | Calculation type                                                                                                    |                                                                                                    |                                                                                                    |
| tamber / ID - 10                                                                                                    | Tanah awal                                                                        |                                                                          | Disete                                                                                                    | -                                                                                                    |                                                                                                    |
|                                                                                                    |                                                                                   |                                                                          | Inasoc                                                                                                    |                                                                                                    |                                                                                                    |
| Start from phase: 6 - 6. Phi                                                                                                    | -c 3 m                                                                            |                                                                          | <u>-</u>                                                                                                    | Advanced                                                                                                    |                                                                                                    |
| Log info                                                                                                    |                                                                                   |                                                                          | Comments                                                                                                    |                                                                                                    |                                                                                                    |
| Prescribed ultimate state                                                                                                    | fully reached                                                                     |                                                                          |                                                                                                    |                                                                                                    |                                                                                                    |
|                                                                                                    | ary reserves                                                                      |                                                                          |                                                                                                    |                                                                                                    |                                                                                                    |
|                                                                                                    |                                                                                   |                                                                          | -                                                                                                    |                                                                                                    |                                                                                                    |
| 1                                                                                                    |                                                                                   |                                                                          |                                                                                                    |                                                                                                    |                                                                                                    |
|                                                                                                    |                                                                                   |                                                                          |                                                                                                    | and the second second sec                                                                                                    |                                                                                                    |
|                                                                                                    |                                                                                   |                                                                          |                                                                                                    | Parameters                                                                                                    |                                                                                                    |
|                                                                                                    |                                                                                   |                                                                          |                                                                                                    | Barameters                                                                                                    | 1                                                                                                    |
|                                                                                                    |                                                                                   | 1                                                                        | 1                                                                                                    |                                                                                                    | Delete.                                                                                                    |
| identification                                                                                                    | Phase no.                                                                         | Start from                                                               | Calculation                                                                                                    |                                                                                                    | Delete.                                                                                                    |
| dentification<br>Initial phase                                                                                                    | Phase no.                                                                         | Start from                                                               | Calculation N/A                                                                                                    | Parameters Parameters Pinsert Loading input N/A                                                                                                    | Delete.                                                                                                    |
| dentification<br>Initial phase<br>1.Timbunan 1,5m 5 day                                                                                                    | Phase no.<br>0                                                                    | Start from<br>N/A<br>0                                                   | Calculation<br>N/A<br>Consolidation                                                                                                    | Parameters Parameters Loading input N/A Staged Construction                                                                                                    | ☐ ➡ Delete.                                                                                                    |
| dentification<br>Initial phase<br>1.Timbunan 1,5m 5 day<br>2. Consolidation 200day                                                                                                    | Phase no.<br>0<br>1<br>2                                                          | Start from<br>N/A<br>0<br>1                                              | Calculation<br>N/A<br>Consolidation<br>Consolidation                                                                                                    | Barameters  Reading input  N/A  Staged Construction  Staged Construction                                                                                                    | Delete.                                                                                                    |
| identification<br>Initial phase<br>1.Timbunan 1,5m 5 day<br>2. Consolidation 200day<br>3. Timbunan setelah 1,5m                                                                                                    | Phase no.<br>0<br>1<br>2<br>3                                                     | Start from<br>N/A<br>0<br>1<br>2                                         | Calculation<br>N/A<br>Consolidation<br>Consolidation<br>Consolidation                                                                                                    | Parameters Parameters Loading incut N/A Staged Construction Staged Construction                                                                                                    | Delete.                                                                                                    |
| identification<br>Initial phase<br>I.Timbunan 1,5m 5 day<br>2. Consolidation 200day<br>3. Timbunan setledh 1,5m<br>Beban Jalan dan laku lintas                                                                                                    | Phase no.<br>0<br>1<br>2<br>3<br>9                                                | Start from<br>N/A<br>0<br>1<br>2<br>3                                    | Calculation<br>N/A<br>Consolidation<br>Consolidation<br>Consolidation<br>Consolidation                                                                                                    | Errameters  Errameters  Loading input  N/A  Staged Construction  Staged Construction  Staged                                                                                                    | Time           0.00           5.00           200           5.00           0.32                                                             |
| dentification<br>Initial phase<br>1.Timbunan 1,5m 5 day<br>2. Consolidation 200day<br>3.Timbunan setelah 1,5m<br>Beban Jalan dan laku lintas<br>4. Consolidation tili p=1                                                                                         | Phase no.<br>0<br>1<br>2<br>3<br>9<br>4                                           | Start from<br>N/A<br>0<br>1<br>2<br>3<br>9                               | Calculation<br>N/A<br>Consolidation<br>Consolidation<br>Consolidation<br>Consolidation                                                                                                    | Parameters  Loading input  N/A  Staged Construction  Staged Construction                                                                                                    | Delete.                                                                                                    |
| Initial phase<br>Initial phase<br>I.Timbunan 1,5m 5 day<br>2. Consolidation 200day<br>3. Timbunan setelah 1,5m<br>Beban Jalan dan laki lintas<br>4. Consolidation til p=1<br>5. Phi-c 1,5 m                                                                       | Phase no.<br>0<br>1<br>2<br>3<br>9<br>4<br>5                                      | Start from<br>N/A<br>0<br>1<br>2<br>3<br>9<br>1                          | Calculation<br>N/A<br>Consolidation<br>Consolidation<br>Consolidation<br>Consolidation<br>Phyle reduction                                                                                                    | Brameters<br>Make Mext<br>N/A<br>Staged Construction<br>Staged Construction<br>Staged Construction<br>Staged Construction<br>Staged Construction<br>Minimum pore pressure<br>Incremental multipliers                                                                                                    | Delete.                                                                                                    |
| dentification<br>Initial phase<br>1. Timbunan J.S.m S day<br>2. Consolidation 200day<br>3. Timbunan setsiah 1,15m<br>Debaha Jakin data kui Intsa<br>4. Consolidation till p=1<br>5. Phirc 1,15m<br>6. Phirc 3 m                                                   | Phase no.<br>0<br>1<br>2<br>3<br>9<br>4<br>5<br>6                                 | Start from<br>N/A<br>0<br>1<br>2<br>3<br>9<br>1<br>3                     | Calculation<br>N/A<br>Consolidation<br>Consolidation<br>Consolidation<br>Consolidation<br>Consolidation<br>Phi/C reduction                                                                                                    | Barameters<br>Loading insurt<br>Nad<br>Staged Construction<br>Staged Construction<br>Staged Construction<br>Staged Construction<br>Minimum pore pressure<br>Incremental multipliers<br>Incremental multipliers                                                                                                    | Delete.<br>Time<br>0.00<br>5.00<br>0.02<br>1705<br>0.00<br>0.00                                                                            |
| dentification<br>Initial phase<br>1. Timburan 1,5m 5 day<br>2. Consolidation 200day<br>3. Timburne setsikh 1,5m<br>Beban Jakin dinaki Initas<br>4. Consolidation til p=1<br>5. Priv: L,5m<br>6. Priv: 3. m<br>7. Priv: Consolidation                              | Phase no.<br>0<br>1<br>2<br>3<br>9<br>4<br>5<br>6<br>7                            | Start from<br>N/A<br>0<br>1<br>2<br>3<br>9<br>1<br>3<br>4                | Calculation<br>N/A<br>Consolidation<br>Consolidation<br>Consolidation<br>Consolidation<br>Phi/C reduction<br>Phi/C reduction<br>Phi/C reduction                                                                                                    | Baraneters<br>Leading input<br>N/A<br>Staged Construction<br>Staged Construction | Time           0.00           5.00           0.32           1705           0.00                                                            |
| dentification<br>Initial phase<br>1. Timbuna 1. Sin 5 day<br>2. Consolidation 200day<br>3. Timbunen setelah 1. Sin<br>Beban Jalin dan Ikal Initis<br>4. Consolidation till p=1<br>5. Phir cl. 3m<br>6. Phir cl. 3m<br>7. Phir C. Consolidation<br>5F              | Phase no.<br>0<br>1<br>2<br>3<br>9<br>4<br>5<br>6<br>7<br>8                       | Start from<br>N/A<br>0<br>1<br>2<br>3<br>9<br>1<br>3<br>4<br>7           | Calculation<br>N/A<br>Consolidation<br>Consolidation<br>Consolidation<br>Consolidation<br>Consolidation<br>Phi/c reduction<br>Phi/c reduction<br>Phi/c reduction                                                                                                    | Baraneters<br>Looding insut<br>TV/A<br>Staged Construction<br>Staged Construction<br>Staged Construction<br>Staged Construction<br>Staged Construction<br>Minimum pole pressure<br>Incremental multiplers<br>Incremental multiplers                                                                                                    | Time           0.00           5.00           200           5.00           0.32           1705           0.00           0.00           0.00 |
| Antification<br>Initial phase<br>1. Timburnan 1,5m 5 day<br>2. Consolidation 200day<br>3. Timburna resultsh 1,5m<br>Beban Jakin ritsa<br>4. Consolidation til p=1<br>5. Rhiv C. 1,5m<br>6. Rhiv; 3. m<br>7. Rhiv Consolidation<br>5 <sup>6</sup><br>9 (Straha and | Phase no.<br>0<br>1<br>2<br>3<br>9<br>4<br>5<br>6<br>7<br>8<br>8                  | Start from<br>N/A<br>0<br>1<br>2<br>3<br>9<br>1<br>3<br>4<br>7<br>5      | Calculation<br>N/A<br>Consolidation<br>Consolidation<br>Consolidation<br>Consolidation<br>Phil(reduction<br>Phil(reduction<br>Phil(reduction<br>Phil(reduction<br>Phil(reduction<br>Phil(reduction<br>Phil(reduction<br>Phil(reduction<br>Phil(reduction<br>Phil(reduction<br>Phil(reduction<br>Phil(reduction)<br>Phil(reduction) | Baraneters<br>Leading input<br>N/A<br>Staged Construction<br>Staged Construction<br>Staged Construction<br>Staged Construction<br>Staged Construction<br>Staged Construction<br>Staged Construction<br>Staged Construction<br>Staged Construction<br>Staged Construction<br>Staged Construction<br>Staged Science State<br>Incremental multiplers<br>Incremental multiplers<br>Incremental multiplers                                                                                                    | Delete.<br>Time<br>0.00<br>5.00<br>200<br>0.32<br>1705<br>0.00<br>0.00<br>-179<br>-210                                                     |
| identification<br>Initial phase<br>I.Timbunan I.Sin Siday<br>2. Consolidation 200day<br>3. Triburum settebih I.Sim<br>4. Consolidation till p=1<br>5. Fiftic I.Sim<br>6. Fiftic 3.m<br>7. Fifti- Consolidation<br>gs<br>9<br>9 Torona wool<br>9 Eaban gerpa       | Phase no.<br>0<br>1<br>2<br>3<br>9<br>9<br>4<br>4<br>5<br>6<br>7<br>8<br>10<br>11 | Start from<br>N/A<br>0<br>1<br>2<br>3<br>9<br>1<br>3<br>4<br>7<br>6<br>7 | Calculation<br>N/A<br>Consolidation<br>Consolidation<br>Consolidation<br>Consolidation<br>Consolidation<br>Phil: reduction<br>Phil: reduction<br>Phil: reduction<br>Phil: reduction<br>Phil: reduction<br>Phil: reduction                                                                                                    | Baraneters<br>Loading insut<br>N/A<br>Staged Construction<br>Staged Construction<br>Staged Construction<br>Staged Construction<br>Minum pore pressure<br>Incremental multiplers<br>Incremental multiplers<br>Incremental multiplers                                                                                                    | Delete Time 0.00 5.00 200 0.32 1705 0.00179 0.00179 10.005                                                                                 |

Gambar 42. General Tanah Asli & Timbunan (Tanah Awal)

2) Parameter Tanah Asli & Timbunan (Tanah Awal)

| lagot Output Curres 🕒                                                                                                    | 8 8                                                                     | *                                                                                                    | Calculate                                                                                                    |                                                                                                    |                                                                                                    |
|----------------------------------------------------------------------------------------------------|-------------------------------------------------------------------------|----------------------------------------------------------------------------------------------------|----------------------------------------------------------------------------------------------------|----------------------------------------------------------------------------------------------------|----------------------------------------------------------------------------------------------------|
| eneral Barameters Multipler                                                                                                    | s   Preview                                                             |                                                                                                    |                                                                                                    |                                                                                                    |                                                                                                    |
| Control parameters<br>Additional Steps: 250                                                                                                    | •                                                                       | Reper<br>I Ignor<br>Delet                                                                                                | t displacements to zero<br>e undrained behaviour<br>e intermediate steps                                                                                                    |                                                                                                    |                                                                                                    |
| Iterative procedure                                                                                                    |                                                                         | Coading in<br>C Stag<br>C Total<br>C Incre                                                                               | put<br>ed construction<br>multipliers<br>mental multipliers                                                                                                    | Advanced                                                                                                    |                                                                                                    |
|                                                                                                    | Define                                                                  | Time inte                                                                                                    | rval : 0.0000 ( <b>‡</b><br>d end time : 0.0002 ( <b>‡</b>                                                                                                    | day <u>GW Flow</u><br>day <u>Define</u>                                                                                                    |                                                                                                    |
|                                                                                                    |                                                                         |                                                                                                    |                                                                                                    | 🛱 Next 🛛 💐 Insert                                                                                                    | Delete                                                                                                    |
|                                                                                                    |                                                                         |                                                                                                    |                                                                                                    |                                                                                                    |                                                                                                    |
| dentification                                                                                                    | Phase no.                                                               | Start from                                                                                                    | Calculation                                                                                                    | Loading input                                                                                                    | Time                                                                                                    |
| dentification<br>Initial phase                                                                                                    | Phase no.<br>0                                                          | Start from N/A                                                                                                    | Calculation N/A                                                                                                    | Loading input<br>N/A                                                                                                    | Time 0.00                                                                                                    |
| dentification<br>Initial phase<br>1.Timbunan 1,5m 5 day                                                                                                    | Phase no.<br>0<br>1                                                     | Start from<br>N/A<br>0                                                                                                   | Calculation<br>N/A<br>Consolidation                                                                                                    | Loading input<br>N/A<br>Staged Construction                                                                                                    | Time 0.00 5.00                                                                                                    |
| dentification<br>Initial phase<br>1.Timbunan 1,5m 5 day<br>2. Consolidation 200day                                                                                                    | Phase no.<br>0<br>1<br>2                                                | Start from<br>N/A<br>0<br>1                                                                                              | Calculation<br>N/A<br>Consolidation<br>Consolidation                                                                                                    | Loading input<br>N/A<br>Staged Construction<br>Staged Construction                                                                                                    | Time<br>0.00<br>5.00<br>200                                                                                                    |
| dentification<br>Initial phase<br>1.Timbunan 1,5m 5 day<br>2. Consolidation 200day<br>3. Timbunan setelah 1,5m                                                                                                    | Phase no.<br>0<br>1<br>2<br>3                                           | Start from<br>N/A<br>0<br>1<br>2                                                                                         | Calculation<br>N/A<br>Consolidation<br>Consolidation<br>Consolidation                                                                                                    | Loading input<br>N/A<br>Staged Construction<br>Staged Construction<br>Staged Construction                                                                                                    | Time 0.00<br>5.00<br>200<br>5.00                                                                                                    |
| dentification<br>Initial phase<br>J.Timbunan 1,5m 5 day<br>2. Consolidation 200day<br>3. Timbunan setelah 1,5m<br>Beban Jalan dan lalu lintas                                                                                                    | Phase no.<br>0<br>1<br>2<br>3<br>9                                      | Start from<br>N/A<br>0<br>1<br>2<br>3                                                                                    | Calculation<br>N/A<br>Consolidation<br>Consolidation<br>Consolidation<br>Consolidation                                                                                                    | Loading input<br>N/A<br>Staged Construction<br>Staged Construction<br>Staged Construction<br>Staged Construction                                                                                                    | Time<br>0.00<br>5.00<br>200<br>5.00<br>0.32                                                                                                    |
| Initial phase<br>1. Timbunan 1,5m 5 day<br>2. Consolidation 200day<br>3. Timbunan setelah 1,5m<br>Beban Jalan dan lalu lintas<br>4. Consolidation til p=1                                                                                                    | Phase no.<br>0<br>1<br>2<br>3<br>9<br>4                                 | Stort from           N/A           0           1           2           3           9                                     | Calculation<br>N/A<br>Consolidation<br>Consolidation<br>Consolidation<br>Consolidation                                                                                                    | Leading input<br>N/A<br>Staged Construction<br>Staged Construction<br>Staged Construction<br>Staged Construction<br>Minimum pore pressure                                                                                                    | Time<br>0.00<br>5.00<br>200<br>5.00<br>0.32<br>1705                                                                                                    |
| dentification<br>Initial phase<br>1.Timbunan 1,5m 5 day<br>2. Consolication 200dey<br>3. Timbunan setelah 1,5m<br>Beban Jalan dan lak lintas<br>4. Consolication til p=1<br>5. Phi-< 1,5 m                                                                                      | Phase no.<br>0<br>1<br>2<br>3<br>9<br>4<br>5                            | Stort from           N/A           0           1           2           3           9           1                         | Calculation<br>N/A<br>Consolidation<br>Consolidation<br>Consolidation<br>Consolidation<br>Consolidation<br>Phi/c reduction                                                                                                    | Leading input<br>N/A<br>Staged Construction<br>Staged Construction<br>Staged Construction<br>Staged Construction<br>Minimum prore pressure<br>Incremental multipliers                                                                                              | Time<br>0.00<br>5.00<br>200<br>5.00<br>0.32<br>1705<br>0.00                                                                                                    |
| dentification<br>Initial phase<br>1.Timbunan 1,5m 5 day<br>2. Consolidation 200dey<br>3. Timbunan setelah 1,5m<br>Beban Jalan dan lalu Intas<br>4. Consolidation till p=1<br>5. Phri-c 1,5m<br>6. Phi-c 3 m                                                                     | Phase no.<br>0<br>1<br>2<br>3<br>9<br>4<br>5<br>6                       | Start from           N/A           0           1           2           3           9           1           3             | Calculation<br>N/A<br>Consolidation<br>Consolidation<br>Consolidation<br>Consolidation<br>Phi/c reduction<br>Phi/c reduction                                                                                                    | Leading input<br>N/A<br>Staged Construction<br>Staged Construction<br>Staged Construction<br>Minimum pore pressure<br>Incremental multiplens<br>Incremental multiplens                                                                                             | Time           0.00           5.00           200           5.00           0.32           1705           0.00           0.00                                                                |
| Initia phase<br>1.Timbunan 1,5m 5 day<br>2. Consolication 200dey<br>3. Timbunan setelah 1,5m<br>Beban Julen dan lalu intas<br>4. Consolication til p=1<br>5. PH-c 1,5m<br>6. PH-c 3 m<br>7. PH-c Consolication                                                                  | Phase no.<br>0<br>1<br>2<br>3<br>9<br>4<br>5<br>6<br>7                  | Start from           N/A           0           1           2           3           9           1           3           4 | Calculation<br>N/A<br>Consolidation<br>Consolidation<br>Consolidation<br>Consolidation<br>Consolidation<br>Phi/c reduction<br>Phi/c reduction                                                                                                    | Loading input<br>N/A<br>Staged Construction<br>Staged Construction<br>Staged Construction<br>Staged Construction<br>Minimum pore pressure<br>Incremental multiplers<br>Incremental multiplers                                                                      | Time           0.00           5.00           200           5.00           0.32           1705           0.00           -179                                                                |
| dentification<br>Intelliphase<br>1.Timbunan 1,5m 5 day<br>2. Consolidation 2004ay<br>3. Timbunan setelah 1,5m<br>Beban Jalan dan lalu Intas<br>4. Consolidation til p=1<br>5. Phirk-1.3 m<br>6. Phirk-3 m<br>7. Phirk-Consolidation<br>5F                                       | Phase no.<br>0<br>1<br>2<br>3<br>9<br>4<br>5<br>6<br>7<br>8             | Start from<br>N/A<br>0<br>1<br>2<br>3<br>9<br>9<br>1<br>3<br>4<br>7                                                      | Calculation<br>N/A<br>Consolidation<br>Consolidation<br>Consolidation<br>Consolidation<br>Consolidation<br>Phi/c reduction<br>Phi/c reduction<br>Phi/c reduction                                                                                                    | Loading input<br>N/A<br>Staged Construction<br>Staged Construction<br>Staged Construction<br>Staged Construction<br>Minimum pore pressure<br>Incremental multiplers<br>Incremental multiplers<br>Incremental multiplers                                            | Time           0.00           5.00           200           5.00           0.32           1705           0.00           -179           0.00                                                 |
| dentification Initial phase I.Timbunan 1,5m 5 day 2. Consolidation 200day 3. Timbunan setelph 1,5m Behan Jaian dan laku Intae 4. Consolidation til p=1 5. Phr-c 1,5m 6. Phr-c 15m 7. Phr-c Consolidation 55 Totado awa                                                          | Phase no.<br>0<br>1<br>2<br>3<br>9<br>4<br>5<br>6<br>7<br>8<br>8        | Start from N/A<br>0<br>1<br>2<br>3<br>9<br>1<br>3<br>4<br>7<br>6                                                         | Calculation<br>N/A<br>Consolidation<br>Consolidation<br>Consolidation<br>Consolidation<br>Different Consolidation<br>Ph/C reduction<br>Ph/C reduction<br>Ph/C reduction<br>Ph/C reduction                                                                                                    | Loading input<br>N/A<br>Staged Construction<br>Staged Construction<br>Staged Construction<br>Staged Construction<br>Minimum pore pressure<br>forcemental multiplens<br>Incremental multiplens<br>Incremental multiplens<br>Incremental multiplens                  | Time           0.00           5.00           200           5.00           0.32           1705           0.00           0.00           -179           0.00           -210                   |
| dentification<br>Initial phase<br>1. Timburan 1.5m 5 day<br>2. Consolidation 200day<br>3. Timburan settikh 1.5m<br>Beban Jalan dan lalu lintae<br>4. Consolidation 31 p=1<br>5. Phil < 1.5m<br>6. Phil < 3 m<br>7. Phil < Consolidation<br>55<br>9 Januari and<br>9 Jeban gempa | Phase no.<br>0<br>1<br>2<br>3<br>9<br>4<br>5<br>6<br>7<br>8<br>10<br>11 | Start from N/A<br>0<br>1<br>2<br>3<br>9<br>1<br>3<br>4<br>7<br>6<br>7                                                    | Calculation N/A Consolidation Consolidation Consolidation Consolidation Consolidation Phi/c reduction Phi/c reduction Consolidation Phi/c reduction Phi/c reduction Phi/c redu | Loading input<br>N/A<br>Staged Construction<br>Staged Construction<br>Staged Construction<br>Staged Construction<br>Minimum pore pressure<br>Incremental multiplers<br>Incremental multiplers<br>Incremental multiplers<br>Staged construction<br>Total multiplers | Time           0.00           5.00           200           5.00           0.32           1705           0.00           0.00           1705           0.00           0.00           10.00 s |

Gambar 43. Parameter Tanah Asli & Timbunan (Tanah Awal)

3) Multipliers Tanah Asli & Timbunan (Tanah Awal)

|                                                                                                    |                                                                 | ð                                                                           | -> Calculate                                                                                                    |                                                                                                  |                                                                                                    |                                                                                                    |                                                                                                    |     |
|----------------------------------------------------------------------------------------------------|-----------------------------------------------------------------|-----------------------------------------------------------------------------|----------------------------------------------------------------------------------------------------|--------------------------------------------------------------------------------------------------|----------------------------------------------------------------------------------------------------|----------------------------------------------------------------------------------------------------|----------------------------------------------------------------------------------------------------|-----|
| eneral   Parameters   Multiplier                                                                                                    | 9 Previ                                                         | ew                                                                          |                                                                                                    |                                                                                                  |                                                                                                    |                                                                                                    |                                                                                                    |     |
| Show                                                                                                    |                                                                 | Incremental m                                                               | ultplers                                                                                                    | Total multip                                                                                     | liers                                                                                                    |                                                                                                    | 1                                                                                                    |     |
| Input values                                                                                                    |                                                                 | Mdistr:                                                                     | N/A E                                                                                                    | Σ-Mdsp:                                                                                          | N/A                                                                                                    |                                                                                                    |                                                                                                    |     |
| C Reached values                                                                                                    |                                                                 | Moada:                                                                      | N/A                                                                                                    | T Moada                                                                                          | 1.0000                                                                                                    |                                                                                                    |                                                                                                    |     |
|                                                                                                    |                                                                 | Allowed D.                                                                  |                                                                                                    | S Marsh                                                                                          | 1.0000                                                                                                    |                                                                                                    |                                                                                                    |     |
|                                                                                                    |                                                                 | Million .                                                                   | 11/A                                                                                                    | 2 940800                                                                                         | 1.0000                                                                                                    |                                                                                                    |                                                                                                    |     |
|                                                                                                    |                                                                 | Mweight:                                                                    | N/A                                                                                                    | 2 -Mweigh                                                                                        | 1.0000                                                                                                    | 2                                                                                                    |                                                                                                    |     |
|                                                                                                    |                                                                 | Maccel:                                                                     | N/A                                                                                                    | ∑ -Maccel:                                                                                       | 0.0000                                                                                                    |                                                                                                    |                                                                                                    |     |
|                                                                                                    |                                                                 | Msf:                                                                        | 0.0000                                                                                                    | Σ-Msf:                                                                                           | 1,5357                                                                                                    | ÷                                                                                                    |                                                                                                    |     |
|                                                                                                    |                                                                 |                                                                             |                                                                                                    | 6                                                                                                | Next                                                                                                    | 🛺 Insert                                                                                                    | Br Delet                                                                                                    | e., |
| entification                                                                                                    | Phase n                                                         | io. Star                                                                    | t from Calculation                                                                                                    | 6                                                                                                | Next                                                                                                    | t Insert                                                                                                    | Delet                                                                                                    | e   |
| entification<br>Initial phase                                                                                                    | Phase n<br>0                                                    | io. Star<br>N/A                                                             | t from Calculation                                                                                                    | <br>                                                                                             | Next                                                                                                    | _ 🚑 Insert                                                                                                    | Delet                                                                                                    | e   |
| entification<br>Initial phase<br>1.Timbunan 1,5m 5 day                                                                                                    | Phase n<br>0<br>1                                               | io. Star<br>N/A<br>O                                                        | t from Calculation<br>N/A<br>Consolidation                                                                                                    | 6<br>1<br>1                                                                                      | Next                                                                                                    | t Insert                                                                                                    | Delet                                                                                                    | e   |
| entification<br>Initial phase<br>1.Timbunan 1,5m 5 day<br>2. Consolidation 200day                                                                                                    | Phase n<br>0<br>1<br>2                                          | no. Star<br>N/A<br>0<br>1                                                   | t from Calculation<br>N/A<br>Consolidation<br>Consolidation                                                                                                    | 6                                                                                                | Next                                                                                                    | t Insert                                                                                                    | Delet                                                                                                    | e   |
| entification<br>Initial phase<br>1.Timbunan 1,5m 5 day<br>2. Consolidation 200day<br>3. Timbunan setelah 1,5m                                                                                                    | Phase n<br>0<br>1<br>2<br>3                                     | no. Star<br>N/A<br>0<br>1<br>2                                              | t from Calculation<br>N/A<br>Consolidation<br>Consolidation<br>Consolidation                                                                                                    | 6                                                                                                | Next                                                                                                    | t Insert                                                                                                    | Delet                                                                                                    | e   |
| entification<br>Initial phase<br>1.Timbunan 1,5m 5 day<br>2. Consoldation 200day<br>3. Timbunan settleh 1,5m<br>Beban Jalan dan lalu lintas                                                                                                    | Phase n<br>0<br>1<br>2<br>3<br>9                                | 10. Star<br>N/A<br>0<br>1<br>2<br>3                                         | t from Calculation<br>N/A<br>Consolidation<br>Consolidation<br>Consolidation<br>Consolidation                                                                                                |                                                                                                  | Next                                                                                                    | The Insert                                                                                                    | Time<br>0.00<br>5.00<br>200<br>5.00<br>0.32                                                                                                    | e   |
| entification<br>Initial phase<br>1.Timbunan 1,5m 5 day<br>2. Consolidation 200day<br>3. Timbunan setelet 1,5m<br>Beban Jalan dan lalu initas<br>4. Consolidation dl p=1                                                                                              | Phase n<br>0<br>1<br>2<br>3<br>9<br>4                           | ro. Star<br>N/A<br>0<br>1<br>2<br>3<br>9                                    | t from Calculation<br>N/A<br>Consolidation<br>Consolidation<br>Consolidation<br>Consolidation<br>Consolidation                                                                               | 5<br>0<br>0<br>0<br>0<br>0<br>0<br>0<br>0<br>0<br>0<br>0<br>0<br>0<br>0<br>0<br>0<br>0<br>0<br>0 | Next                                                                                                    | t<br>struction<br>struction<br>struction<br>struction<br>e pressure                                                                                                | Time<br>0.00<br>5.00<br>200<br>5.00<br>0.32<br>1705                                                                                                    | e   |
| entification<br>Initial phase<br>1.Timbunen 1,5m 5 day<br>2. Consolidation 200day<br>3. Timbunan setelah 1,5m<br>Beban Jalan dan lalu lintas<br>4. Consolidation dil p=1<br>5. Phirc 1,5 m                                                                           | Phase n<br>0<br>1<br>2<br>3<br>9<br>4<br>5                      | 10. Star<br>N/A<br>0<br>1<br>2<br>3<br>9<br>1                               | t from Calculation<br>N/A<br>Consolidation<br>Consolidation<br>Consolidation<br>Consolidation<br>Consolidation<br>Phi/c reducts                                                              | 6<br>1<br>1<br>1<br>1<br>1<br>1<br>1<br>1<br>1<br>1<br>1<br>1<br>1<br>1<br>1<br>1<br>1<br>1<br>1 | Next                                                                                                    | t Insert<br>at<br>struction<br>struction<br>struction<br>e pressure<br>multiplers                                                                                  | Time<br>0.00<br>5.00<br>200<br>5.00<br>0.32<br>1705<br>0.00                                                                                                    | e   |
| entification<br>Initial phase<br>1. Timburan 15,65 day<br>2. Consolidation 200day<br>3. Timburan settelah 1,5m<br>Sebun Jahn dan Jula Jimas<br>4. Consolidation III p=1<br>5. PHi < 1,5m<br>6. PHi < 1,5m                                                            | Phase n<br>0<br>1<br>2<br>3<br>9<br>4<br>5<br>6                 | no. Star<br>N/A<br>0<br>1<br>2<br>3<br>9<br>1<br>3                          | t from Calculation<br>N/A<br>Consolidation<br>Consolidation<br>Consolidation<br>Consolidation<br>Phi/c reducti<br>Phi/c reducti                                                              |                                                                                                  | Next                                                                                                    | t Insert<br>at<br>struction<br>struction<br>struction<br>e pressure<br>multipliers<br>multipliers                                                                  | Time<br>0.00<br>5.00<br>200<br>5.00<br>0.32<br>1705<br>0.00<br>0.00                                                                                                    | e   |
| Intification<br>Intifications 1,5m 5 day<br>2. Consolidation 200day<br>3. Trabunan settleh 1,5m<br>Bebm Jalan dan Ialu Intas<br>4. Consolidation III p=1<br>5. PHic 1,5m<br>6. PHic 3 m<br>7. PHic 2 modiation                                                       | Phase n<br>0<br>1<br>2<br>3<br>9<br>4<br>5<br>6<br>7            | no. Star<br>N/A<br>0<br>1<br>2<br>3<br>9<br>1<br>3<br>4                     | t from Calculation<br>N/A<br>Consolidation<br>Consolidation<br>Consolidation<br>Consolidation<br>Phi/c reductii<br>Phi/c reductii<br>Phi/c reductii                                          | n 5<br>n 5<br>n 5<br>n 5<br>n 7<br>n 7<br>n 7<br>n 7<br>n 7<br>n 7<br>n 7<br>n 7<br>n 7<br>n 7   | Next<br>.oading inpu<br>(/A<br>staged Cons<br>staged Cons<br>staged Cons<br>staged Cons<br>staged Cons<br>fininum por<br>incremental<br>incremental | t<br>struction<br>struction<br>struction<br>struction<br>struction<br>e pressure<br>multiplers<br>multiplers<br>multiplers                                         | Time           0.00            5.00            5.00            0.32            1705         0.00           0.00            1795         0.00                                                                           | e   |
| Initia phase<br>Initia phase<br>I.Timbunan 1,5m 5 day<br>2. Consolidation 200day<br>3. Timbunan esteliki 1,5m<br>5ebin Jahl dan bia Intas<br>4. Consolidation III p=1<br>5. Phirc 1,5m<br>6. Phirc 3 m<br>7. Phir C.Consolidation<br>ge                              | Phase n<br>0<br>1<br>2<br>3<br>9<br>4<br>5<br>6<br>7<br>8       | 10. Star<br>N/A<br>0<br>1<br>2<br>3<br>9<br>1<br>3<br>4<br>7                | t from Calculation<br>N/A<br>Consolidation<br>Consolidation<br>Consolidation<br>Consolidation<br>Phi/c reducti<br>Phi/c reducti<br>Phi/c reducti<br>Phi/c reducti                            | 5<br>1<br>1<br>1<br>1<br>1<br>1<br>1<br>1<br>1<br>1<br>1<br>1<br>1                               | Next                                                                                                    | the treest<br>at<br>struction<br>struction<br>struction<br>struction<br>e pressure<br>multipliers<br>multipliers<br>multipliers<br>multipliers                     | Time           0.00            5.00            200            0.32            1705            0.00            1705            0.00            1705         0.00           0.00            0.00                         | e   |
| Intification<br>Intificial phase<br>1. Timbunan 1, 5m 5 day<br>2. Consolidation 300day<br>3. Timbunan settien 1, 5m<br>Beban Jakin dani Ialu Intaa<br>4. Consolidation III) == 1<br>5. Pili-c 1, 5m<br>6. Pili-c 3m<br>7. Pili-c Consolidation<br>5P<br>[Forch ense] | Phase n<br>0<br>1<br>2<br>3<br>9<br>4<br>5<br>6<br>7<br>8<br>10 | no. Star<br>N/A<br>0<br>1<br>2<br>3<br>9<br>1<br>1<br>3<br>4<br>7<br>7<br>6 | t from Calculation<br>N/A<br>Consolidation<br>Consolidation<br>Consolidation<br>Consolidation<br>Phylic reductio<br>Phylic reductio<br>Phylic reductio<br>Phylic reductio<br>Phylic reductio | 5<br>1<br>1<br>1<br>1<br>1<br>1<br>1<br>1<br>1<br>1<br>1<br>1<br>1                               | Next                                                                                                    | t<br>t<br>struction<br>struction<br>struction<br>struction<br>e pressure<br>multipliers<br>multipliers<br>multipliers<br>multipliers<br>multipliers<br>multipliers | Time           0.00           5.00           200           5.00           32.00           0.32           1705           0.00           0.00           0.00           0.00           -170           0.00           -210 | E   |

Gambar 44. Multipliers Tanah Asli & Timbunan (Tanah Awal)

#### B. Tanah Setelah Terjadi Beban Gempa

1) General Tanah Setelah Terjadi Gempa

| Japot Ougur Curves 🕞                                                                                                    |                                                                   | *                                                                   | Calculate                                                                                                    |                                                                                                    |                                                                                                    |
|----------------------------------------------------------------------------------------------------|-------------------------------------------------------------------|---------------------------------------------------------------------|----------------------------------------------------------------------------------------------------|----------------------------------------------------------------------------------------------------|----------------------------------------------------------------------------------------------------|
| General Parameters Multiplier                                                                                                    | s Preview                                                         |                                                                     |                                                                                                    |                                                                                                    |                                                                                                    |
| Phase                                                                                                    |                                                                   |                                                                     | Calculation type                                                                                                    | e                                                                                                    |                                                                                                    |
| Number / ID.: 11                                                                                                    | Beban cempa                                                       |                                                                     | Dynamic anal                                                                                                    | vsis 👻                                                                                                    |                                                                                                    |
| Charles Street and Street                                                                                                    |                                                                   |                                                                     | -                                                                                                    |                                                                                                    |                                                                                                    |
| Start from phase: 7 - 7, Ph                                                                                                    | -c Consolidatio                                                   | n .                                                                 | -                                                                                                    | Advanced                                                                                                    |                                                                                                    |
| Log info                                                                                                    |                                                                   |                                                                     | Comments                                                                                                    |                                                                                                    |                                                                                                    |
| OK                                                                                                    |                                                                   |                                                                     |                                                                                                    |                                                                                                    |                                                                                                    |
|                                                                                                    |                                                                   |                                                                     |                                                                                                    |                                                                                                    |                                                                                                    |
|                                                                                                    |                                                                   |                                                                     | -                                                                                                    |                                                                                                    |                                                                                                    |
|                                                                                                    |                                                                   |                                                                     |                                                                                                    |                                                                                                    |                                                                                                    |
|                                                                                                    |                                                                   |                                                                     |                                                                                                    |                                                                                                    |                                                                                                    |
|                                                                                                    |                                                                   |                                                                     |                                                                                                    | Barameters                                                                                                    |                                                                                                    |
|                                                                                                    |                                                                   |                                                                     |                                                                                                    | Barameters                                                                                                    | elete                                                                                                    |
| Identification                                                                                                    | Phase no.                                                         | Start from                                                          | Calculation                                                                                                    | Barameters                                                                                                    | Delete                                                                                                    |
| Identification                                                                                                    | Phase no.                                                         | Start from                                                          | Calculation                                                                                                    | Parameters Parameters  | Time                                                                                                    |
| Identification<br>Initial phase<br>1.Timbunan 1,5m 5 day                                                                                                    | Phase no.<br>0                                                    | Start from<br>N/A                                                   | Calculation<br>N/A<br>Consolidation                                                                                                    | Barameters Barameters  | Delete                                                                                                    |
| Identification<br>Initial phase<br>1.Timbunan 1,5m 5 day<br>2. Consolidation 200day                                                                                                    | Phase no.<br>0<br>1<br>2                                          | Start from<br>N/A<br>0                                              | Calculation<br>N/A<br>Consolidation<br>Consolidation                                                                                                    | Esrameters                                                                                                    | Delete                                                                                                    |
| Identification<br>Initial phase<br>1. Trebunan 1,5m 5 day<br>2. Cansoldation 200day<br>3. Trebunan settlah 1,5m                                                                                                    | Phase no.<br>0<br>1<br>2<br>3                                     | Start from<br>N/A<br>0<br>1<br>2                                    | Calculation<br>N/A<br>Consolidation<br>Consolidation<br>Consolidation                                                                                                    | Esrameters  Escaling input  IvA  Staged Construction  Staged Construction  Staged Constructio | Delete Delete Dolog Time D.00 S.00 200 S.00                                                                                                    |
| Identification<br>Initial phase<br>I. Timbunan 1,5m 5 day<br>2. Canaeldaton 2006ay<br>3. Timbunan setiah 1,5m<br>Beban Jalen dan labu Intas                                                                                                    | Phase no.<br>0<br>1<br>2<br>3<br>9                                | Start from<br>N/A<br>0<br>1<br>2<br>3                               | Calculation<br>N/A<br>Consolidation<br>Consolidation<br>Consolidation                                                                                                    | Exampters                                                                                                    | Delete                                                                                                    |
| Identification<br>Initial phase<br>1. Trabunan 1, 5m 5 day<br>2. Canselidation 200day<br>3. Timbunan setelah 1,5m<br>Reban Jalan dan laki Initas<br>4. Canselidation 18 p=1                                                                                                | Phase no.<br>0<br>1<br>2<br>3<br>9<br>4                           | Start from<br>N/A<br>0<br>1<br>2<br>3<br>9                          | Calculation<br>N/A<br>Consolidation<br>Consolidation<br>Consolidation<br>Consolidation                                                                                                    | Esrameters  Esameters  Loading input  IV/A  Staged Construction  Staged Construction  Staged Construction  Staged Construction  Staged Construction  Minimum pore pressure                                                                                                    | Delete                                                                                                    |
| Identification<br>Initial phase<br>1. Timbunan 1,5m 5 day<br>2. Consolidation 2004ay<br>3. Timbunan settleh 1,5m.<br>Beban Jalan dan lalu intas<br>4. Consolidation till p=1<br>5. Phir c 1,5 m                                                                            | Phase no.<br>0<br>1<br>2<br>3<br>9<br>4<br>5                      | Start from N/A<br>0<br>1<br>2<br>3<br>9<br>1                        | Calculation<br>N/A<br>Consolidation<br>Consolidation<br>Consolidation<br>Consolidation<br>Consolidation                                                                                              | Braneters<br>Loading input<br>N/A<br>Staged Construction<br>Staged Construction<br>Staged Construction<br>Staged Construction<br>Staged Construction<br>Minimum pore pressure<br>Incremental multipliers                                                                                                    | Delete<br>Time<br>0.00<br>5.00<br>200<br>0.32<br>1705<br>0.00                                                                                                    |
| Identification<br>Initial phase<br>I.Tributunan 1,5m 5 day<br>2. Consolidation 200day<br>3. Tributunan acticitin 1,5m<br>Bebari Jalan dan laki Initias<br>4. Consolidation 81 pc 1<br>5. Pilvic 1,5m<br>6. Pilvic 3 m                                                      | Phase no.<br>0<br>1<br>2<br>3<br>9<br>4<br>5<br>6                 | Start from<br>N/A<br>0<br>1<br>2<br>3<br>9<br>1<br>3                | Calculation<br>N/A<br>Consolidation<br>Consolidation<br>Consolidation<br>Consolidation<br>Consolidation<br>Phylic reduction<br>Phylic reduction                                                      | Branetes<br>Leading inst.<br>NA<br>Staged Construction<br>Staged Construction<br>Staged Construction<br>Staged Construction<br>Minimum pore pressure<br>Incremental multiplers                                                                                                    | Expedience<br>Time<br>0.00<br>5.00<br>0.32<br>0.00<br>0.00                                                                                                    |
| Identification<br>Initial phase<br>1. Thinkunan J, fan S day<br>2. Consolidation 200day<br>3. Timburan setsish 1, Sin<br>Beban Jakin dan Jaki J, Sin<br>Beban Jakin dan Jaki Jakas<br>4. Consolidation 18 p=1<br>5. Phire L, Sim<br>6. Phire 3 m<br>7. Phire Consolidation | Phase no.<br>0<br>1<br>2<br>3<br>9<br>4<br>5<br>6<br>7            | Start from<br>N/A<br>0<br>1<br>2<br>3<br>9<br>1<br>3<br>4           | Calculation<br>N/A<br>Consolidation<br>Consolidation<br>Consolidation<br>Consolidation<br>Phylic reduction<br>Phylic reduction                                                                       | Branctes<br>Loading irput<br>11/A<br>Staged Construction<br>Staged Construction<br>Staged Construction<br>Staged Construction<br>Minimum pore pressure<br>Incremental multipless<br>Incremental multipless                                                                                                    | Time<br>0.00<br>5.00<br>5.00<br>0.32<br>1705<br>0.00<br>0.00<br>1.705<br>0.00<br>1.705                                                                                                    |
| Identification<br>Initial phase<br>1. Tribunan 1. Sin 5 day<br>2. Consideration 200day<br>3. Tribunan estable 1. Sin<br>Beban Jalan dan Ialu Initia<br>4. Consideration 31 pe 1<br>5. Piler 1. Sin<br>6. Piler 2 m<br>7. Piler Consolidation<br>5F                         | Phase no.<br>0<br>1<br>2<br>3<br>9<br>4<br>5<br>6<br>7<br>8       | Start from<br>N/A<br>0<br>1<br>2<br>3<br>9<br>1<br>3<br>4<br>7      | Calculation<br>N/A<br>Consolidation<br>Consolidation<br>Consolidation<br>Consolidation<br>Consolidation<br>Phylic reduction<br>Phylic reduction<br>Phylic reduction                                  | Branctos<br>Next Pret<br>Staged Construction<br>Staged Construction<br>Staged Construction<br>Staged Construction<br>Staged Construction<br>Staged Construction<br>Minimum por pressure<br>Incremental multiplers<br>Incremental multiplers                                                                                                    | Delete<br>Delete<br>0.00<br>5.00<br>200<br>0.02<br>0.02<br>0.00<br>0.00<br>0.00<br>0.00                                                                                                    |
| Identification<br>Initial phase<br>1. Timburan J, lim S day<br>2. Consolidation 200day<br>3. Timburan esticibil, Jam<br>Bebra Jain dao laki Initias<br>4. Consolidation 18 (===================================                                                            | Phase no.<br>0<br>1<br>2<br>3<br>9<br>4<br>5<br>6<br>7<br>8<br>10 | Start from<br>N/A<br>0<br>1<br>2<br>3<br>9<br>1<br>3<br>4<br>7<br>6 | Calculation<br>N/A<br>Consolidation<br>Consolidation<br>Consolidation<br>Consolidation<br>Consolidation<br>Consolidation<br>Phile reduction<br>Phile reduction<br>Phile reduction<br>Phile reduction | Branctos<br>Loading input<br>IVA<br>Staged Construction<br>Staged Construction<br>Staged Construction<br>Staged Construction<br>Staged Construction<br>Minisum poro presure<br>Incremental multipless<br>Incremental multipless<br>Incremental multipless<br>Incremental multipless<br>Incremental multipless                                                                                                    | Image         Delete           Time         0.00           5.00         200           100         1705           0.00         0.00           -179         0.00           -210         -210 |

Gambar 45. General Tanah Setelah Terjadi Gempa

2) Parameter Tanah Setelah Terjadi Gempa

| ngur Curpur Currer                                                                                                    | . 8                                                               | -                                                                                                    | Calculate                                                                                                    |                                                                                                    |                                                                                                    |
|----------------------------------------------------------------------------------------------------|-------------------------------------------------------------------|----------------------------------------------------------------------------------------------------|----------------------------------------------------------------------------------------------------|----------------------------------------------------------------------------------------------------|----------------------------------------------------------------------------------------------------|
| Control parameters Multipler<br>Control parameters<br>Additional Steps: 250                                                                                                    | rs   Preview                                                      | ∏ Rese                                                                                                    | t displacements to zero<br>e undrained behaviour<br>e intermediate steps                                                                                                    |                                                                                                    |                                                                                                    |
| Iterative procedure                                                                                                    |                                                                   | Coading in<br>Costao<br>Costao<br>Costao<br>Time inte                                                                                            | put<br>ed construction<br>i multipliers<br>erval : 10.0000 (\$                                                                                                    | Advanced                                                                                                    |                                                                                                    |
|                                                                                                    | Deutle                                                            | Comate                                                                                                    | d end time : [1697.00(]                                                                                                    | GW HOW                                                                                                    |                                                                                                    |
| dentification                                                                                                    | Phase no.                                                         | Start from                                                                                                    | Calculation                                                                                                    |                                                                                                    | Delete                                                                                                    |
| lentification                                                                                                    | Phase no.                                                         | Start from                                                                                                    | Calculation                                                                                                    | N/A                                                                                                    | Delete.                                                                                                    |
| Jentification<br>Initial phase<br>1. Timbunan 1,5m 5 day                                                                                                    | Phase no.<br>0                                                    | Start from                                                                                                    | Calculation                                                                                                    | Very <u>OVE HOW</u> Loading input     N/A     Staged Construction                                                                                                    | ☐ Delete.<br>Time<br>0.00<br>5.00                                                                              |
| lentification<br>Initial phase<br>1.Timbunan 1,5m 5 day<br>2. Correctidution 200day                                                                                                    | Phase no.<br>0<br>1<br>2                                          | Start from N/A                                                                                                    | Calculation N/A Consolidation Consolidation                                                                                                    | Key <u>Wr How</u> Aust <u>R</u> Insert      Loading input      N/A      Staged Construction      Staged Construction                                                                                                    | Time<br>0.00<br>5.00<br>200                                                                                    |
| Initial phase<br>1.Timbunan 1,5m 5 day<br>2. Considiation 200day<br>3. Timbunan steleh 1,5m                                                                                                    | Phase no.<br>0<br>1<br>2<br>3                                     | Start from N/A                                                                                                    | Calculation N/A Consolidation Consolidation Consolidation                                                                                                    | Hext Distriction<br>Key GW How<br>Leading input<br>N/A<br>Staged Construction<br>Staged Construction                                                                                                    | Delete.                                                                                                    |
| kentification<br>Initial phase<br>1.Timbunan 1,5m 5 day<br>2. Consolidation 2004ay<br>3. Timbunan setelah 1,5m<br>Bebah Jalan dan Jalu Inta                                                                                                    | Phase no.<br>0<br>1<br>2<br>3<br>9                                | Start from<br>N/A<br>1<br>2<br>3                                                                                                    | Calculation N/A<br>Consolidation<br>Consolidation<br>Consolidation<br>Consolidation<br>Consolidation                                                                                                    | Korr How      Loading input     N/A     Staged Construction     Staged Construction     Staged Construction     Staged Construction                                                                                                    | Time<br>0.00<br>5.00<br>200<br>5.00<br>0.32                                                                    |
| Initial phase<br>1.Timbunan 1,5m 5 day<br>2. Consolitation 200day<br>3. Timbunan setelah 1,5m<br>Beban Jalan dari lalu lintas<br>4. Consolitation 101 p=1                                                                                               | Phase no.<br>0<br>1<br>2<br>3<br>9<br>4                           | Start from<br>N/A<br>0<br>1<br>2<br>3<br>9                                                                                                    | Calculation<br>N/A<br>Consolidation<br>Consolidation<br>Consolidation<br>Consolidation<br>Consolidation                                                                                                    | Construction     Staged Construction     Staged Construction     Staged Construction     Staged Construction     Staged Construction     Staged Construction     Minimum prior pressure                                                                                                    | Delete.                                                                                                    |
| Sentification<br>Initial phase<br>1. Timburan 1,5m 5 day<br>2. Consolidation 2004ay<br>3. Timburan setelah 1,6m<br>Beban Jalan dari falu lintas<br>4. Consolidation till p=1<br>5. Phirc 1,5 m                                                          | Phase no.<br>0<br>1<br>2<br>3<br>9<br>4<br>5                      | Start from<br>N/A<br>0<br>1<br>2<br>3<br>9<br>1                                                                                                  | Calculation<br>N/A<br>Consolidation<br>Consolidation<br>Consolidation<br>Consolidation<br>Consolidation<br>Ph/C reduction                                                                                          | Kong Prov      Loading Input     N/A     Staged Construction     Staged Construction     Staged Construction     Staged Construction     Minimum price pressure     Incremental inul/plens                                                                                                    | Delete.<br>Time<br>0.00<br>5.00<br>200<br>5.00<br>0.32<br>1705<br>0.00                                         |
| kntificaton<br>Initial phase<br>I. Timbunan I., Sm S day<br>2. Consolidation 200day<br>3. Timbunan setelah I., Sm. J.<br>Eebah Jalin dari Juli Hata<br>4. Consolidation till p=1<br>5. PHrc J.Sm<br>6. PHrc J.Sm                                        | Phase no.<br>0<br>1<br>2<br>3<br>9<br>4<br>5<br>6                 | Start from<br>N/A<br>0<br>1<br>2<br>3<br>9<br>1<br>3                                                                                             | Calculation<br>N/A<br>Consolidation<br>Consolidation<br>Consolidation<br>Consolidation<br>Consolidation<br>Consolidation<br>Ph/C reduction<br>Ph/C reduction                                                       | Construction     Staged Construction     Staged Construction     Staged Construction     Staged Construction     Staged Construction     Staged Construction     Staged Construction     Incommutal inulgalers     Incommutal inulgalers                                                                                                    | Delete.                                                                                                    |
| kentification<br>Initial phase<br>1. Tribunon 1,5m 5 day<br>2. Consilidation 200day<br>3. Tribunon setteh 1,5m<br>Beban Jakin dan laki Initas<br>4. Consolidation til p=1<br>5. Pric 1,5m<br>6. Pric 3 m<br>6. Pric 3 m                                 | Phase no.<br>0<br>1<br>2<br>3<br>9<br>4<br>5<br>6<br>7            | Start from           N/A           0           1           2           3           9           1           3           4                         | Calculation<br>N/A<br>Consolidation<br>Consolidation<br>Consolidation<br>Consolidation<br>Consolidation<br>Ph/C reduction<br>Ph/C reduction                                                                        | Konger How      Konger How      Konger How      Konger Konger How      Konger Konstruction      Staged Construction      Staged Construction      Staged Construction      Minimum pore pressure      Incremental multiplers      Incremental multiplers      Incremental      Incremental                       | Delete.                                                                                                    |
| Antification<br>Prild phase<br>1.Trebunn to Se S day<br>2. Canadidation 200day<br>3. Trebunna tetkish 1.5m<br>Beban Jalan dari Islai Intar<br>4. Consolisition 01 p=1<br>5. PH-c J.5m<br>6. PH-c J.m<br>5P<br>5P                                        | Phase no.<br>0<br>1<br>2<br>3<br>9<br>4<br>5<br>6<br>7<br>8       | Start from           N/A           0           1           2           3           9           1           3           4           7             | Calculation<br>N/A<br>Consolidation<br>Consolidation<br>Consolidation<br>Consolidation<br>Consolidation<br>Consolidation<br>Phi/c reduction<br>Phi/c reduction<br>Phi/c reduction                                  | yerread     yerread     y                                                                                                    | Delete.<br>Time<br>0.00<br>5.00<br>200<br>5.00<br>0.32<br>1705<br>0.00<br>0.00<br>0.00<br>0.00                 |
| Antification<br>Initial phase<br>1. Tribunen 1.5m 5 day<br>2. Caracildation 200day<br>3. Tribunen steath 1.5m<br>Beban Julan dan laki Initia<br>4. Caracildation III p=1<br>5. PH=C 1.5m<br>6. PH=G 3m<br>7. PH=C Consolidation<br>SP<br>9. Tanah avail | Phase no.<br>0<br>1<br>2<br>3<br>9<br>4<br>5<br>6<br>7<br>8<br>10 | Start from           N/A           0           1           2           3           9           1           3           4           7           6 | Catalation NA<br>Consolidation<br>Consolidation<br>Consolidation<br>Consolidation<br>Consolidation<br>Consolidation<br>Phi/c reduction<br>Phi/c reduction<br>Phi/c reduction<br>Phi/c reduction<br>Phi/c reduction | yerread     yerread     y | Delete.<br>Time<br>0.00<br>5.00<br>200<br>5.00<br>0.32<br>1705<br>0.00<br>0.00<br>1795<br>0.00<br>-179<br>0.20 |

Gambar 46. Parameter Tanah Setelah Terjadi Gempa

3) Multipliers Tanah Setelah Terjadi Gempa

| Input Curver 🗠                                                                                                    |                                                                         |                                                                    | -           | alculate                                                                                                    |             |                                                                                                    |                                                                                                    |                                                                                                    |
|----------------------------------------------------------------------------------------------------|-------------------------------------------------------------------------|--------------------------------------------------------------------|-------------|----------------------------------------------------------------------------------------------------|-------------|----------------------------------------------------------------------------------------------------|----------------------------------------------------------------------------------------------------|----------------------------------------------------------------------------------------------------|
| General Parameters Multiple                                                                                                    | Preview                                                                 | E                                                                  |             |                                                                                                    |             |                                                                                                    |                                                                                                    |                                                                                                    |
| Shon                                                                                                    | ing                                                                     | remental n                                                         | ultiplers   |                                                                                                    | Total multi | niers                                                                                                    |                                                                                                    |                                                                                                    |
| Input values                                                                                                    |                                                                         |                                                                    | IN /A       | 14                                                                                                    | T-Miler     | DI/A                                                                                                    |                                                                                                    |                                                                                                    |
| C Beached values                                                                                                    | M                                                                       | and A:                                                             | 100         |                                                                                                    | E Monda     | 1.0000                                                                                                    |                                                                                                    |                                                                                                    |
|                                                                                                    |                                                                         | in.                                                                | nya<br>Inga |                                                                                                    | E 10000     | 1.0000                                                                                                    |                                                                                                    |                                                                                                    |
|                                                                                                    | 1980                                                                    | DECE:                                                              | N/A         | <u> </u>                                                                                                    | 2 1910308   | 1.0000                                                                                                    | <b>I</b>                                                                                                    |                                                                                                    |
|                                                                                                    | Phy                                                                     | veight:                                                            | N/A         | •                                                                                                    | Σ -Mineight | t: 1.0000                                                                                                    |                                                                                                    |                                                                                                    |
|                                                                                                    | Ma                                                                      | iccel:                                                             | N/A         | \$                                                                                                    | Σ -Maccel:  | 0.0500                                                                                                    | \$                                                                                                    |                                                                                                    |
|                                                                                                    | Ms                                                                      | if:                                                                | 0.0000      | \$                                                                                                    | Σ-Msf:      | 1.4332                                                                                                    | •                                                                                                    |                                                                                                    |
|                                                                                                    |                                                                         |                                                                    |             |                                                                                                    | 2           | Next                                                                                                    | Insert                                                                                                    | Delete.                                                                                                    |
| Identification                                                                                                    | Phase no.                                                               | Star                                                               | t from      | Calculation                                                                                                    | -           | Next                                                                                                    | 🜉 Insert                                                                                                    | Time                                                                                                    |
| identification<br>Initial phase                                                                                                    | Phase no.                                                               | Star                                                               | t from      | Calculation N/A                                                                                                    | -           | Next                                                                                                    | 🔍 Insert                                                                                                    | Time<br>0.00                                                                                                    |
| dentification<br>Inital phase<br>1. Timbunan 1,5m 5 day                                                                                                    | Phase no.<br>0<br>1                                                     | Star<br>N/A<br>0                                                   | t from      | Calculation<br>N/A<br>Consolidation                                                                                                    |             | Next                                                                                                    | Insert                                                                                                    | Time<br>0.00<br>5.00                                                                                                    |
| dentification<br>Initial phase<br>1.Timbunan 1,5m 5 day<br>2. Consolidation 200day                                                                                                    | Phase no.<br>0<br>1<br>2                                                | Star<br>N/A<br>0<br>1                                              | t from      | Calculation<br>N/A<br>Consolidation<br>Consolidation                                                                                                    |             | Next                                                                                                    | Insert uction                                                                                                    | Time<br>0.00<br>5.00<br>200                                                                                                    |
| dentification<br>Inital phase<br>1.Timbunan 1,5m 5 day<br>2. Consolidation 200day<br>3. Timbunan setelah 1,5m                                                                                                    | Phase no.<br>0<br>1<br>2<br>3                                           | Star<br>N/A<br>0<br>1<br>2                                         | t from      | Calculation<br>N/A<br>Consolidation<br>Consolidation<br>Consolidation                                                                                                    |             | Next                                                                                                    | Insert Insert                                                                                                    | Time<br>0.00<br>5.00<br>5.00<br>5.00                                                                                                    |
| dentification<br>Initial phase<br>1.Timbunan 1,5m 5 day<br>2. Consolidation 200day<br>3. Timbunan setelah 1,5m<br>Beban Jalan dan lalu Intas                                                                                                    | Phase no.<br>0<br>1<br>2<br>3<br>9                                      | Star<br>N/A<br>0<br>1<br>2<br>3                                    | t from      | Calculation<br>N/A<br>Consoldation<br>Consoldation<br>Consoldation<br>Consoldation                                                                                                    | _           | Next                                                                                                    | Insert uction ruction ruction ruction                                                                                                    | Time<br>0.00<br>5.00<br>200<br>5.00<br>0.32                                                                                                    |
| dentification<br>Initial phase<br>1.Timbunan 1,5m 5 day<br>2. Consolidation 2004y<br>3. Timbunan setelah 1,5m<br>Beban Jalan dan lalu Initas<br>4. Consolidation til p=1                                                                                                    | Phase no.<br>0<br>1<br>2<br>3<br>9<br>4                                 | Star<br>N/A<br>0<br>1<br>2<br>3<br>9                               | t from      | Calculation<br>N/A<br>Consolidation<br>Consolidation<br>Consolidation<br>Consolidation<br>Consolidation                                                                                                    |             | Next                                                                                                    | Insert Insert                                                                                                    | Time<br>0.00<br>5.00<br>200<br>5.03<br>0.32<br>1705                                                                                                    |
| Identification<br>Initial phase<br>1.Timbunan 1,5m 5 day<br>2. Consolidation 2004ay<br>3. Timbunan setelah 1,5m<br>Beban Jalan dan lalu Intas<br>4. Consolidation til p=1<br>5. Phi-c 1,5 m                                                                                            | Phase no.<br>0<br>1<br>2<br>3<br>9<br>4<br>5                            | Star<br>N/A<br>0<br>1<br>2<br>3<br>9<br>1                          | t from      | Calculation<br>N/A<br>Consolidation<br>Consolidation<br>Consolidation<br>Consolidation<br>Phi/c reduction                                                                                                    |             | Next                                                                                                    | Linsert<br>nuction<br>nuction<br>nuction<br>pressure<br>ultipilers                                                                                                    | Time<br>0.00<br>5.00<br>200<br>5.00<br>0.32<br>1705<br>0.00                                                                                                    |
| Identification<br>Initial phase<br>1.Timbunan 1,5m 5 day<br>2. Consolidation 200day<br>3. Timbunan settelah 1,5m<br>Beban Jalan dan lalu Intas<br>4. Consolidation til p=1<br>5. Privc 1,5m<br>6. Privc 3 m                                                                            | Phese no.<br>0<br>1<br>2<br>3<br>9<br>4<br>5<br>6                       | Star<br>N/A<br>0<br>1<br>2<br>3<br>9<br>1<br>3                     | t from      | Calculation<br>N/A<br>Consolidation<br>Consolidation<br>Consolidation<br>Consolidation<br>Phi/c reduction<br>Phi/c reduction                                                                                                    |             | Next                                                                                                    | Linsert<br>uction<br>uction<br>ruction<br>pressure<br>ultpilers<br>ultpilers                                                                                                    | Time<br>0.00<br>5.00<br>200<br>5.00<br>0.32<br>1705<br>0.00<br>0.00                                                                                                    |
| Initi chose<br>Initi chose<br>I.Timbunan 1,5m 5 day<br>2. Cansoldation 200day<br>3. Tribunan setelah 1,5m<br>Beban Jalan dan laiu lantas<br>4. Consoldation til p=1<br>5. Pirk-1,5m<br>6. Pirk-2 Jm<br>7. Pirk-Consolication                                                           | Phase no.<br>0<br>1<br>2<br>3<br>9<br>4<br>5<br>6<br>7                  | Star<br>N/A<br>0<br>1<br>2<br>3<br>9<br>1<br>3<br>4                | t from      | Calculation<br>N/A<br>Consolidation<br>Consolidation<br>Consolidation<br>Consolidation<br>Phi/c reduction<br>Phi/c reduction                                                                                                    |             | Next<br>.oading input<br>V/A<br>Staged Constr<br>Staged Constr<br>Staged | Linsert<br>nuction<br>nuction<br>pressure<br>nutplens<br>nutplens<br>nutplens<br>nutplens                                                                                         | Time<br>0.00<br>5.00<br>200<br>5.00<br>0.32<br>1705<br>0.00<br>0.00<br>179                                                                                                    |
| Identification<br>Initial phase<br>I. Tritebuna J.Sm 5 day<br>2. Consolidation 2006ay<br>3. Tritebuna settaliki 1. J.Sm<br>Beban Jalin dari Jalu Intsa<br>4. Consolidation III p=1<br>5. Privt. 1. J.Sm<br>6. Privt. 2 m<br>7. Privt. Consolidation<br>SF                              | Phase no.<br>0<br>1<br>2<br>3<br>9<br>4<br>5<br>6<br>7<br>8             | Ster<br>N/A<br>0<br>1<br>2<br>3<br>9<br>1<br>3<br>4<br>7           | t from      | Calculation<br>N/A<br>Consolidation<br>Consolidation<br>Consolidation<br>Phi/c reduction<br>Phi/c reduction<br>Phi/c reduction                                                                                                    |             | Next                                                                                                    | Insert<br>uction<br>uction<br>ruction<br>pressure<br>ultplers<br>ultplers<br>ultplers                                                                                             | Time           0.00           5.00           200           5.00           0.32           1705           0.00           0.00           0.00                                                                                                    |
| Identification<br>Initial phase<br>1. Timbunan 1.5m 5 day<br>2. Cansoldation 2006ay<br>3. Timburan setsiki 1.5m<br>Beban Jalan dan lalu Initia<br>4. Consoldation 18 jun 1<br>5. Pirk- 1.5m<br>6. Pirk-3 m<br>7. Pirk-Consoldation<br>5 <sup>6</sup><br>9. Tanah awal                  | Phase no.<br>0<br>1<br>2<br>3<br>9<br>4<br>5<br>6<br>7<br>8<br>10       | Ster<br>N/A<br>0<br>1<br>2<br>3<br>9<br>1<br>3<br>4<br>7<br>6      | t from      | Calculation<br>N/A<br>Consolidation<br>Consolidation<br>Consolidation<br>Phi/c reduction<br>Phi/c reduction<br>Phi/c reduction<br>Phi/c reduction<br>Phi/c reduction<br>Phi/c reduction<br>Phi/c reduction                                     |             | Next                                                                                                    | Insert<br>uction<br>ruction<br>ruction<br>pressure<br>ultiplers<br>ultiplers<br>ultiplers<br>ultiplers<br>ultiplers                                                               | Time           0.00           5.00           200           5.00           0.32           1705           0.00           -179           0.00           -210                                                                                                    |
| Identification<br>Initial phase<br>Limburan J.Sm 5 day<br>2. Consolidation 200day<br>3. Timburan settih J.Sm<br>Beban Jatin dan lalu lintas<br>4. Consolidation till p=1<br>5. Phi-c 1,5 m<br>6. Phi-c 3 m<br>7. Phi-c Consolidation<br>5 <sup>6</sup><br>Tanah avail<br>§ Joban genga | Phase no.<br>0<br>1<br>2<br>3<br>9<br>4<br>5<br>6<br>7<br>8<br>10<br>11 | Star<br>N/A<br>0<br>1<br>2<br>3<br>9<br>1<br>3<br>4<br>7<br>6<br>7 | t from      | Calculation<br>N/A<br>Consolidation<br>Consolidation<br>Consolidation<br>Consolidation<br>Phi/c reduction<br>Phi/c reduction<br>Phi/c reduction<br>Phi/c reduction<br>Phi/c reduction<br>Phi/c reduction<br>Phi/c reduction<br>Phi/c reduction |             | Next                                                                                                    | Insert<br>uction<br>uction<br>uction<br>uction<br>pressure<br>ultpilens<br>ultpilens<br>ultpilens<br>ultpilens<br>ultpilens<br>ultpilens<br>ultpilens<br>ultpilens<br>uction<br>I | Time           0.00           5.00           200           5.00           0.32           1705           0.00           0.00           0.00           0.00           0.00           0.00           1795           0.00           129           10.00           210 |

Gambar 47. Multipliers Tanah Setelah Terjadi Gempa

# C. Calculate

1) Priview

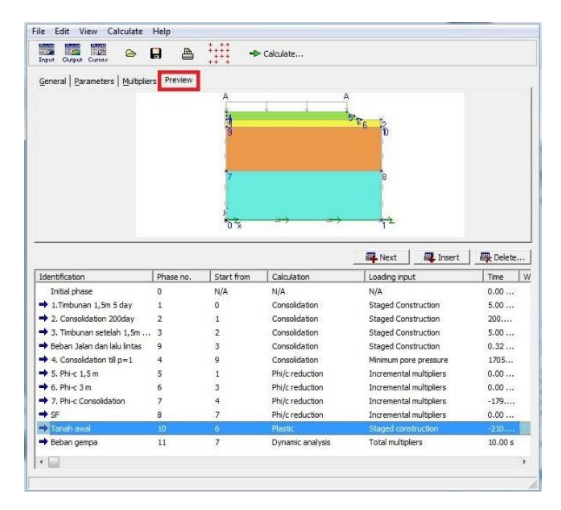

Gambar 48. Priview

2) Update

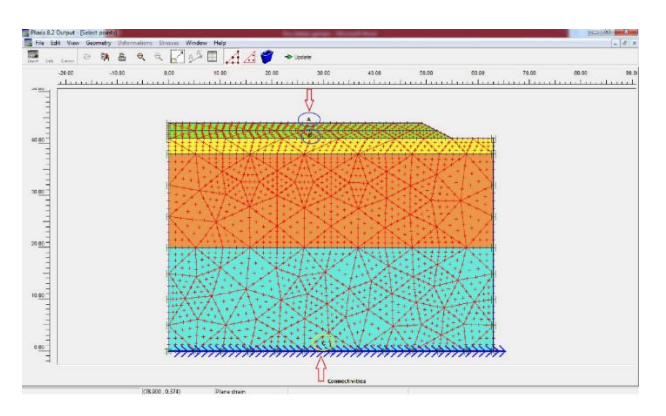

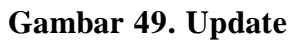

3) Hasil Calculate

| Input Output Ourses                                                                                                    |                                                                   |                                                                     | > Output                                                                                                    |                                                                                                    |                                                                                                    |
|----------------------------------------------------------------------------------------------------|-------------------------------------------------------------------|---------------------------------------------------------------------|----------------------------------------------------------------------------------------------------|----------------------------------------------------------------------------------------------------|----------------------------------------------------------------------------------------------------|
| 2eneral   Parameters   Multiplier                                                                                                    | s   Preview                                                       |                                                                     | Cala Jalian han                                                                                                    |                                                                                                    |                                                                                                    |
| riase                                                                                                    |                                                                   |                                                                     | - Calculation typ                                                                                                    | e                                                                                                    |                                                                                                    |
| Number / ID.:  11                                                                                                    | Beban gempa                                                       |                                                                     | Dynamic ana                                                                                                    | ilysis 💌                                                                                                    |                                                                                                    |
| Start from phase: 7 - 7. Phi-                                                                                                    | -c Consolidatio                                                   | n                                                                   | •                                                                                                    | Advanced                                                                                                    |                                                                                                    |
| Log info                                                                                                    |                                                                   |                                                                     | Comments                                                                                                    |                                                                                                    |                                                                                                    |
| lox.                                                                                                    |                                                                   |                                                                     |                                                                                                    |                                                                                                    |                                                                                                    |
| C.C.                                                                                                    |                                                                   |                                                                     |                                                                                                    |                                                                                                    |                                                                                                    |
|                                                                                                    |                                                                   |                                                                     |                                                                                                    |                                                                                                    |                                                                                                    |
|                                                                                                    |                                                                   |                                                                     |                                                                                                    |                                                                                                    |                                                                                                    |
|                                                                                                    |                                                                   |                                                                     |                                                                                                    | Parameters                                                                                                    |                                                                                                    |
|                                                                                                    |                                                                   |                                                                     |                                                                                                    |                                                                                                    |                                                                                                    |
|                                                                                                    |                                                                   |                                                                     |                                                                                                    | Rext 🔍 Insert                                                                                                    | Delete                                                                                                    |
| dentification                                                                                                    | Phase no.                                                         | Start from                                                          | Calculation                                                                                                    | Loading input                                                                                                    | Time                                                                                                    |
| dentification                                                                                                    | Phase no.                                                         | Start from N/A                                                      | Calculation<br>N/A                                                                                                    | Loading input                                                                                                    | Delete                                                                                                    |
| dentification<br>Initial phase<br>1.Timbunan 1,5m 5 day                                                                                                    | Phase no.<br>0<br>1                                               | Start from<br>N/A<br>0                                              | Calculation<br>N/A<br>Consolidation                                                                                                    | Loading input<br>N/A<br>Staged Construction                                                                                                    | Time 0.00 5.00                                                                                                    |
| dentification<br>Initial phase<br>1.Timbunan 1,5m 5 day<br>2. Consolidation 200day                                                                                                    | Phase no.<br>0<br>1<br>2                                          | Start from<br>N/A<br>0<br>1                                         | Calculation<br>N/A<br>Consolidation<br>Consolidation                                                                                                    | Loading input<br>N/A<br>Staged Construction<br>Staged Construction                                                                                                    | Delete Time 0.00 5.00 200                                                                                                    |
| dentification<br>Initial phase<br>1.Timbunan 1,5m 5 day<br>2. Consolidation 200day<br>3. Timbunan setelah 1,5m                                                                                                    | Phase no.<br>0<br>1<br>2<br>3                                     | Start from<br>N/A<br>0<br>1<br>2                                    | Calculation<br>N/A<br>Consolidation<br>Consolidation<br>Consolidation                                                                                                    | Next Insert Loading input N/A Staged Construction Staged Construction Staged Construction                                                                                                    | Time 1 0.00 5.00 5.00 5.00                                                                                                    |
| dentification<br>Initial phase<br>1. Timbunan 1,5m 5 day<br>2. Consolidation 200day<br>3. Timbunan setelah 1,5m<br>Beban Jalan dan laku lintas                                                                                                 | Phase no.<br>0<br>1<br>2<br>3<br>9                                | Start from<br>N/A<br>0<br>1<br>2<br>3                               | Calculation<br>N/A<br>Consolidation<br>Consolidation<br>Consolidation<br>Consolidation                                                                                                    | Next Insert<br>Loading input<br>N/A<br>Staged Construction<br>Staged Construction<br>Staged Construction<br>Staged Construction                                                                                                    | Time 1<br>0.00<br>5.00<br>200<br>5.00<br>0.32                                                                                                    |
| dentification<br>Initial phase<br>1.Timbunan 1,5m 5 day<br>2. Consolidation 200day<br>3. Timbunan setelah 1,5m<br>Beban Jalan dan laku lintas<br>4. Consolidation till p=1                                                                     | Phase no.<br>0<br>1<br>2<br>3<br>9<br>4                           | Start from<br>N/A<br>0<br>1<br>2<br>3<br>9                          | Calculation<br>N/A<br>Consolidation<br>Consolidation<br>Consolidation<br>Consolidation<br>Consolidation                                                                                                | Next     Loading input     N/A     Staged Construction     Staged Construction     Staged Construction     Staged Construction     Minimum pore pressure                                                                                                    | Time 1<br>0.00<br>5.00<br>200<br>5.00<br>0.32<br>1705                                                                                                    |
| dentification<br>Initial phase<br>1.Timbunan 1,5m 5 day<br>2. Consolication 200day<br>3. Timbunan setelah 1,5m<br>Beban Jalan dan lalu lintas<br>4. Consolidation till p=1<br>5. Phi<1,5 m                                                     | Phase no.<br>0<br>1<br>2<br>3<br>9<br>4<br>5                      | Start from<br>N/A<br>1<br>2<br>3<br>9<br>1                          | Calculation<br>N/A<br>Consolidation<br>Consolidation<br>Consolidation<br>Consolidation<br>Consolidation<br>Ph//c reduction                                                                             | Next Insert<br>Loading input<br>N/A<br>Staged Construction<br>Staged Construction<br>Staged Construction<br>Staged Construction<br>Staged Construction<br>Minimum pore pressure<br>Incremental multiplers                                                                                                    | Time 1 0.00 5.00 200 5.00 0.32 1705 0.00                                                                                                    |
| dentification<br>Initial phase<br>1. Timbunan 1,5m 5 day<br>2. Consolidation 200day<br>3. Timbunan setelah 1,5m<br>Beban Jalen dal Julintas<br>4. Consolidation til p=1<br>5. Phil-c 1,5 m<br>6. Phil-c 3 m                                    | Phase no.<br>0<br>1<br>2<br>3<br>9<br>4<br>5<br>6                 | Start from<br>N/A<br>0<br>1<br>2<br>3<br>9<br>1<br>3                | Calculation<br>N/A<br>Consolidation<br>Consolidation<br>Consolidation<br>Consolidation<br>Consolidation<br>Phi/C reduction<br>Phi/C reduction                                                          | Loading input     N/A     Loading input     N/A     Staged Construction     Staged Construction     Staged Construction     Staged Construction     Minimum pore pressure     Incremental multiples     Incremental multiples                                                                                                    | Time 1<br>0.00<br>5.00<br>200<br>5.00<br>0.32<br>1705<br>0.00<br>0.00                                                                                                    |
| Intel phase<br>Intel phase<br>I. Timbunan 1,5m 5 day<br>2. Consolidation 200day<br>3. Timbunan setlah 1,5m<br>Beban Jalen dan lalu lintas<br>4. Consolidation til p=1<br>5. Phi-C 1,5 m<br>6. Phi-C 3 m<br>7. Phi-C consolidation              | Phase no.<br>0<br>1<br>2<br>3<br>9<br>4<br>5<br>6<br>7            | Start from<br>N/A<br>0<br>1<br>2<br>3<br>9<br>1<br>3<br>4           | Calculation<br>N/A<br>Consolidation<br>Consolidation<br>Consolidation<br>Consolidation<br>Phi/c reduction<br>Phi/c reduction<br>Phi/c reduction                                                        | Avert     Avert     A | Time         1           Time         1           0.00         5.00           200         5.00           0.32         1705           0.00            1705         0.00           1705         1705 |
| Identification<br>Initial phase<br>1. Timbunan 1,5m 5 day<br>2. Consolidation 200day<br>3. Timbunan estelah 1,5m.<br>Beban Jalen dan laku Intas<br>4. Consolidation till p=1<br>5. Phil-(1,5m<br>6. Phil-(3m<br>7. Phil-(Consolidation<br>SF   | Phase no.<br>0<br>1<br>2<br>3<br>9<br>4<br>5<br>6<br>7<br>8       | Start from<br>N/A<br>0<br>1<br>2<br>3<br>9<br>1<br>3<br>4<br>7      | Calculation<br>N/A<br>Consolidation<br>Consolidation<br>Consolidation<br>Consolidation<br>Consolidation<br>Phi/Jr eduction<br>Phi/Jr eduction<br>Phi/Jr eduction                                       | NA     NA     Leading input     NA     Staged Construction     Staged Construction     Staged Construction     Staged Construction     Staged Construction     Minimum pore pressure     Incomental multiples     Incomental multiples     Incomental multiples                                                                                                    | Time 1 0.00 5.00 200 0.32 1705 0.00 0.00 1705 0.00 0.00 179 0.00                                                                                                    |
| dentification<br>Initial phase<br>1.7mbrunn 1,5m 5 day<br>2. Consolidation 200day<br>3. Tmbrunn estellikh 1,5m<br>Beban Jakin Idal Initsa<br>4. Consolidation III p=1<br>5. Pirk-1,5 m<br>6. Pirk-3 m<br>5F<br>- Pirk-6 m<br>5F<br>- Tanch and | Phase no.<br>0<br>1<br>2<br>3<br>9<br>4<br>5<br>6<br>7<br>8<br>10 | Start from<br>N/A<br>0<br>1<br>2<br>3<br>9<br>1<br>3<br>4<br>7<br>6 | Calculation<br>N/A<br>Consolidation<br>Consolidation<br>Consolidation<br>Consolidation<br>Consolidation<br>Phi/c reduction<br>Phi/c reduction<br>Phi/c reduction<br>Phi/c reduction<br>Phi/c reduction | NA     Leading input     NA     Staged Construction     Staged Construction     Staged Construction     Staged Construction     Staged Construction     Minimum proc pressure     Incremental multiplers     Incremental multiplers     Incremental multiplers     Staged construction                                                                                                    | Time 1<br>0.00<br>5.00<br>5.00<br>0.32<br>1705<br>0.00<br>0.00<br>0.00<br>0.00<br>0.00<br>179                                                                                                    |

Gambar 50. Hasil Calculate

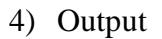

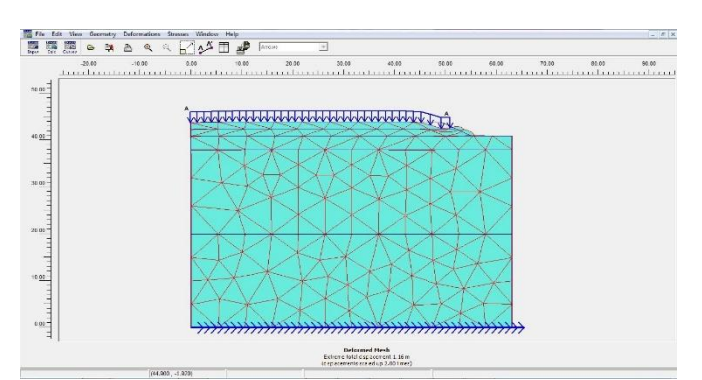

Gambar 51. Deformed Mesh

Besar Angka Keamanan / Safety Factor yang dihasilkan yaitu sebesar :

| - | Beban Tanah Awal    | = 1,5357 |
|---|---------------------|----------|
| - | Beban Setelah Gempa | = 1,4332 |
| _ | Selisih Beban       | = 0,1025 |

# **D.** Curva Dynamic

1) Curva Dynamic A

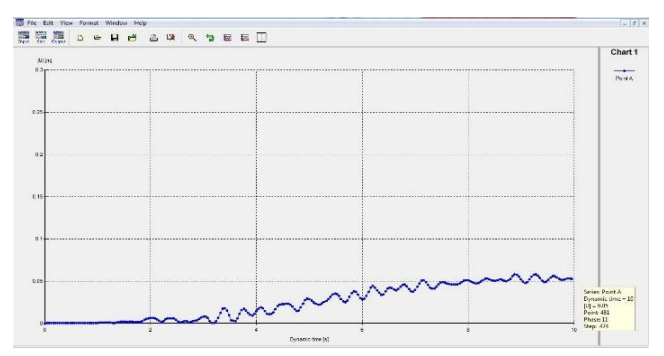

Gambar 52. Curva Dynamic A

2) Curva Dynamic B

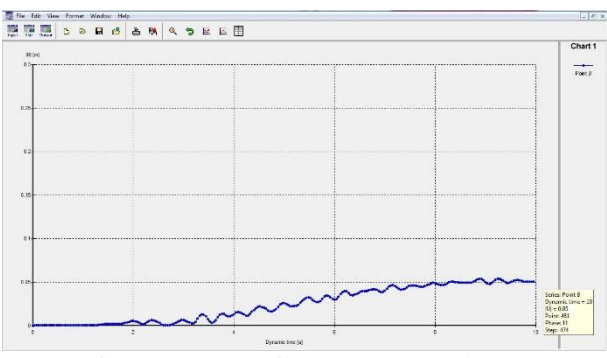

Gambar 53. Curva Dynamic B

## 3) Curva Dynamic C

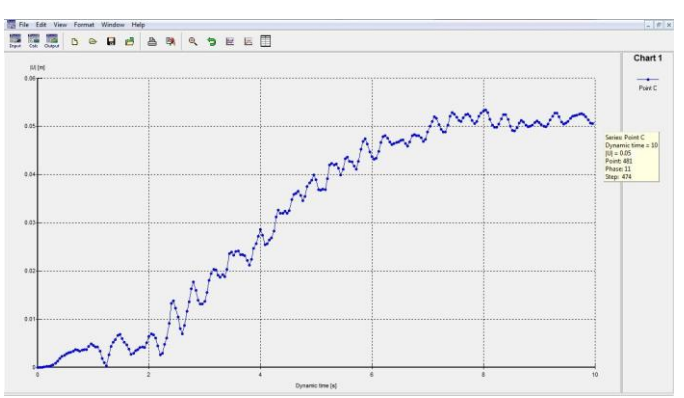

Gambar 54. Curva Dynamic C

4) Gabungan Curva Dynamic A, B dan C

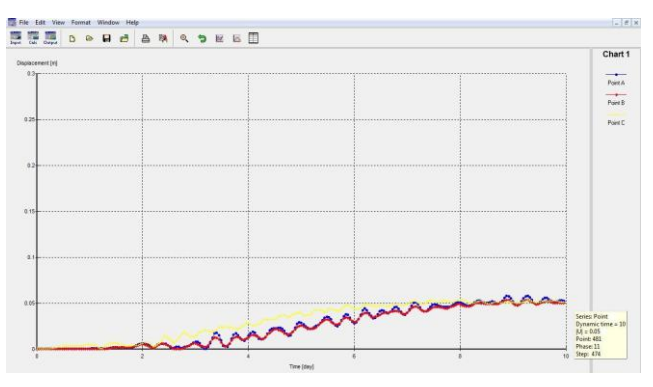

Gambar 55. Gabungan Curva Dynamic A, B dan C

# 5. KESIMPULAN DAN SARAN

## Kesimpulan

Kesimpulan yang dapat diambil dari penelitian ini diantaranya adalah :

- 1) Dari hasil pemodelan *Deformed mesh, nilai Settlement*/ Penurunan yang dihasilkan dari pemodelan menggunakan Plaxis 8.2 yaitu sebesar: -0,006 m.
- 2) Tegangan Tanah / Effective stresses
  - a. Nilai Effective stresses, extreme effective stress sebesar -420,01 kN/m<sup>2</sup>
  - b. Nilai Total stresses, extreme total stress sebesar -827,64 kN/m<sup>2</sup>
  - c. Nilai Active pore pressure, extreme active pore pressure -408,35 kN/m<sup>2</sup>
- 3) Nilai Safety factor yang didapat dari pemodelan ini sebesar 1,441. Pemodelan ini masih aman apabila digunakan karena nilai sefty factor masih lebih besar dari nilai peraturan yang diharuskan sebesar 1,25 (SNI 8460 : 2017. Hal 134 dari 303).

- 4) Nilai Safety factor beban tanah sebelum dan sesudah terjadi gempa yaitu :
  - Beban Tanah Awal = 1,5357
  - Beban Setelah Gempa = 1,4332
  - Selisih Beban = 0,1025

#### Saran

Saran yang dapat diberikan untuk penelitian yang akan datang adalah sebagai berikut :

- Peninjauan beban gempa dan pengaruh muka air terhadap analisis pemodelan MEH.
- 2) Peninjauan konsolidasi jangka panjang terhadap pemodelan untuk mengetahui efektifitas pada timbunan di atas tanah lunak.
- Analisis perubahan tekanan air pori selama masa konstruksi dan konsolidasi berlangsung.
- Analisis pemodelan MEH dengan jenis input model tanah hardening soil, soft soil atau soft soil creep yang lebih relevan dengan sifat tanah lunak.

#### REFERENSI

- Anggraeni, F. (2019). Pengaruh variasi lapis geosintetik terhadap safety factor timbunan di atas tanah lunak, di Sidoarjo.
- Anonim. (1997). Pedoman Bina Marga No. 038-TBM-1997 tentang tata cara perencanaan geometrik jalan antar kota. Departemen Bina Marga.
- Anonim. (2002). *Pedoman Kimpraswil No: Pt-10-2002-B tentang timbunan jalan pada tanah lunak*. Departemen Permukiman dan Prasarana Wilayah.
- Anonim. (2002). SNI 03-1726-2002 tentang tata cara ketahanan gempa untuk bangunan. Badan Standardisasi Nasional.
- Anonim. (2004). AASHTO about classification of soils and soil-aggregate mixture for highway construction purpose. American Association of State Highway and Transportation Officials.
- Anonim. (2017). *SE-DIRJEN manual desain perkerasan jalan (revisi 2017)* (stempel). Direktorat Jenderal Bina Marga.
- Anonim. (2020). Model software PLAXIS V8.2 dan tabel NSPT Rahman Jumantoro, tutorial PLAXIS membuat embantment.
- Asrurifak, P. (2017). Sosialisasi SNI 8640-2017 persyaratan perancangan geoteknik.
- Bringgreve, R. B. J. (2012). *Plaxis versi 8, material model manual*. Delft University & Plaxis B.V., Belanda.

- Bringgreve, R. B. J. (2012). *Plaxis versi 8, reference manual*. Delft University & Plaxis B.V., Belanda.
- Bringgreve, R. B. J. (2012). *Plaxis versi 8, tutorial manual*. Delft University & Plaxis B.V., Belanda.
- Das, B. M. (1987). Theoretical foundation engineering. California: Elsevier.
- Laela, I. (2018). Desain pondasi mesin generator set pabrik Gedebage di Jalan Soekarno Hatta Gedebage Bandung – Jawa Barat.
- SI-ADORA Golder. (2013). Geotechnical investigation four proposed haul road bridge Adora coal mine South Kalimantan.